ՀՀ ԿՐԹՈՒԹՅԱՆ ԵՎ ԳԻՏՈՒԹՅԱՆ ՆԱԽԱՐԱՐՈՒԹՅՈՒՆ ՀԱՅԱՍՏԱՆԻ ՊԵՏԱԿԱՆ ԱԳՐԱՐԱՅԻՆ ՀԱՄԱԼՍԱՐԱՆ ԻՆՖՈՐՄԱՏԻԿԱՅԻ ԵՎ ՄԱԹԵՄԱՏԻԿԱԿԱՆ ՄԵԹՈԴՆԵՐԻ ԱՄԲԻՈՆ

Ս.Է. ԿՈՍԵՄՅԱՆ

# EXCEL ԱՂՅՈՒՍԱԿԱՅԻՆ ԽՄԲԱԳՐԻՉԻ ԿԻՐԱՌՈՒՄԸ ԳՈՐԾՆԱԿԱՆՈՒՄ

(«Ինֆորմացիոն տեխնոլոգիաներ և համակարգեր» առարկայի լաբորատոր և գործնական պարապմունքների համար)

(ՈՒՍՈՒՄՆԱԿԱՆ ՁԵՌՆԱՐԿ)

ԵቦԵՎԱՆ ՀՊԱՀ 2010

#### ሩSԴ 681.3 /..5 (07) ዓሆኁ 32.973 g7 Կ-750

Աշխատանքը հավանության է արժանացել տնտեսագիտական, ագրոբիզնեսի և շուկայաբանության ֆակուլտետի մեթոդական խորհրդի կողմից (10.02.2010 թ., արձանարգություն 6):

| Գրախոսներ՝ | ֆիզմաթ.գ.թ.<br>տ.գ.թ., դոցենտ<br>ֆիզմաթ.գ.թ. | Ա.Աֆյան (ՀՊԱՀ)<br>Բ. Ջանփոլադյան (ՀՊՃՀ)<br>Ս. Վարդանյան (Մոսկվայի տնտե-<br>սագիտության, վիճակագրության<br>և ինֆորմատիկայի պետական հա-<br>մալսարան) |
|------------|----------------------------------------------|----------------------------------------------------------------------------------------------------|
| Մասնագիտ   | ական խմբագիր՝                                | Գ. Արքելաթյան (ՀՊՏՀ)                                                                                                    |
| Խմբագիր    |                                              | Մ.Ժ. Ղազարյան                                                                                                    |

#### ԿՈՍԵՄՅԱՆ Ս.Է.

**Կ-750** Excel աղյուսակային խմբագրիչի կիրառումը գործնականում։ Ուս. ձեռնարկ/ Ս.Է. Կոսեմյան; Խմբ.՝ Մ.Ժ. Ղազարյան; ՀՊԱՀ. - Եր., 2010. – 68 էջ:

Ներկայացված են Excel աղյուսակային խմբագրիչի հնարավորություններն ուսումնական, կիրառական, հաշվապահական խնդիրներ լուծելիս, ինչպես նաև տվյալների բազաների հետ աշխատելու կարգը:

Աշխատանքը նախատեսված է բոլոր մասնագիտությունների ուսանողների համար։

#### **ՀՏ**Դ 681.31.5 (07) ዓሆጉ 32.973 g7

#### ISBN 978-9939-54-338-3

© Ս.Է. Կոսեմյան, 2010 թ.

© Հայաստանի պետական ագրարային համալսարան, 2010 թ.

# <u>ԲՈՎՄՆԴԱԿՈՒԹՅՈՒՆ</u>

| Ներածությ | ուն                                                                                          | 4  |  |  |
|-----------|----------------------------------------------------------------------------------------------|----|--|--|
| Գլուխ 1.  | Excel աղյուսակային խմբագրիչ                                                                  | 5  |  |  |
| 1.1       | Ընդհանուր տեղեկություններ Excel-ի մասին                                                      | 5  |  |  |
| 1.2.      | Excel-ի հրամանացանկերը և հրամանները                                                          | 6  |  |  |
| 1.3.      | Բանաձևերի գրառումը Excel-ում                                                                 |    |  |  |
| 1.4.      | Շարքերի կազմումը Excel-ում                                                                   | 12 |  |  |
| 1.5.      | Գծապատկերների և դիագրամների կառուցումը Excel-<br>ում։                                        | 14 |  |  |
| Գլուի։ 2. | Ֆունկցիաները Excel-ում                                                                       | 19 |  |  |
| 2.1.      | Մաթեմատիկական ֆունկցիաներ                                                                    | 19 |  |  |
| 2.2.      | Վիճակագրական ֆունկցիաներ                                                                     | 22 |  |  |
| 2.3.      | Տրամաբանական ֆունկցիաներ                                                                     | 25 |  |  |
| 2.4.      | Ֆինանսական ֆունկցիաներ                                                                       | 28 |  |  |
| 2.4.1.    | Դրույքաչափի և պարբերական վճարումների հաստա-<br>տունության պայմաններում ֆունկցիաների հաշվարկը |    |  |  |
| 2.4.2.    | Ամորտիզացիայի խնդիրների յուծում                                                              |    |  |  |
| 2.4.3.    | Ներդրման մաքուր բերված արժեքի և                                                              |    |  |  |
|           | եկամտաբերության ներքին դրույքաչափի<br>խաշվարխման ֆունկցիաներ                                 | 35 |  |  |
| Գլուխ 3.  | Տվյալների հետ աշխատանքը Excel-ում                                                            | 37 |  |  |
| 3.1.      | Տվյալների տեսակավորումը Excel-ում                                                            | 37 |  |  |
| 3.2.      | Տվյալների զտումն ըստ մեկ կամ մի քանի<br>չափանիշների                                          | 38 |  |  |
| 3.3.      | Տվյալների բազաների հետ աշխատելու կարգն ըստ 4<br>Form և List հրամանների                       |    |  |  |
| 3.4.      | Data Validation հրամանի կիրառումը Excel-ում                                                  | 47 |  |  |
| 3.5.      | Consolidate L Subtotals hpuuuuuuuuuu khpuunuun Excel-                                        | 50 |  |  |
| 3.6.      | nເປ                                                                                          | 55 |  |  |
|           | Goal Seak հրամանի կիրառումը Excel-ում                                                        |    |  |  |
| 3.7.      | Solver հրամանի կիրառումը խնդիրներ լուծելիս                                                   | 57 |  |  |
| 3.8.      | Conditional Sum հրամանի կիրառումը Excel-ում                                                  | 64 |  |  |

#### ՆԵՐԱԾՈՒԹՅՈՒՆ

Սույն ուսումնական ձեռնարկի նպատակն է ծանոթացնել տարբեր տիպի խնդիրների լուծման համար նախատեսված Excel աղյուսակային խմբագրիչի կիրառմանը։

Աղյուսակային խմբագրիչների հիմնական հնարավորություններից են՝

- Ելեկտրոնային աղյուսակի ստեղծումը և խմբագրումը։
- Ստանդարտ ֆունկցիաների գրադարանի օգտագործումը։
- Աղյուսակի պաշտպանումը չթույլատրված մուտքի դեպքում։
- Աղյուսակի տվյալների ներկայացումը գծապատկերների և դիագրամների տեսքով:
- Ելեկտրոնային աղյուսակում տվյալների տեսակավորումը։
- Աղյուսակների ձևավորումը։
- Ամբողջ աղյուսակի կամ մասնակի էջերի տպումը։

Գրեթե բոլոր աղյուսակային խմբագրիչները գործնականորեն ինտեգրված համակարգեր են, քանի որ պարունակում են տեքստերի, աղյուսակների, գծապատկերների հետ աշխատելու միջոցներ։ Դրանց միջոցով հնարավոր է լուծել բարդ, այն է՝ մաթեմատիկական մոդելավորման և տնտեսագիտական խնդիրներ։

Ուսումնական ձեռնարկը բաղկացած է երեք գլխից։

Առաջին գլխում ընդգրկված են Excel-ի հրամանացանկերի ուսումնասիրման, հանգույցների ձևաչափման, գծապատկերների ու դիագրամների կառուցման ընդհանուր դրույթները:

Երկրորդ գլխում ներկայացված են Excel-ի ֆունկցիաները և դրանց կիրառման օրինակները:

Երրորդ գլխում ներառված է Data հրամանացանկի միջոցով տվյալների բազաների մշակումը. ներկայացված են տվյալների տեսակավորումը, զտումն ըստ մեկ և մի քանի չափանիշների, ինչպես նաև այլ հրամանների կիրառման օրինակներ:

#### ԳԼՈՒԽ 1. EXCEL ԱՂՅՈՒՍԱԿԱՅԻՆ ԽՄԲԱԳՐԻՉ

#### 1.1. ԸՆԴՀԱՆՈՒՐ ՏԵՂԵԿՈՒԹՅՈՒՆՆԵՐ EXCEL-ի ՄԱՍԻՆ

MS Excel-ը Microsoft Office փաթեթի բաղկացուցիչ մասերից է։ Այն ունի ֆունկցիոնալ միջոցների կիրառման, ինչպես նաև Office-ի այլ ծրագրերի հետ (MS Word, Access) փոխկապակցված գործողություններ կատարելու հնարավորություններ:

Բացի ստանդարտ հնարավորություններից, Excel-ում հնարավոր է նաև ստեղծել VBA ծրագրավորման լեզվով նոր գործիքներ, հրամաններ:

Ելեկտրոնային աղյուսակների կիրառումը թույլ է տալիս մշակել զգալի ծավալի տվյալներ։ Նման աղյուսակներն անվանանշված տողերով և սյունակներով երկչափ զանգվածներ են։ Տողերը նշանակելու համար սովորաբար օգտագործվում են թվեր (1,2,3,...), իսկ սյունակները նշանակելու համար՝ լատինական այբուբենի մեծատառերը (A, B, C, ...):

էլեկտրոնային աղյուսակի աշխատանքային թերթը պարունակում է բջիջներ։ Յուրաքանչյուր բջիջ ունի իր նույնարկիչը՝ հասցեն, որը նշանակվում է համապատասխան սյան և տողի անունով։ Օրինակ՝ A2:

Excel աղյուսակային խմբագրիչում աշխատում են բջիջների հասցեների հետ։ Օրինակ՝ տարբեր տիպի բանաձևերը հաշվելու համար կատարվում է հղում յուրաքանչյուր բջջի հասցեին՝

|   | A | В  | С            |
|---|---|----|--------------|
| 1 | 5 | 10 | =(A1+B1^2)^2 |

Կարելի է աշխատել ինչպես մեկ առանձին բջջի, այնպես էլ բջիջների խմբի՝ միջակայքի հետ։

Excel-ում, կիրառելով տարբեր մաթեմատիկական մեթոդներ, հնարավոր է կատարել ինչպես զանազան տարրական գործողություններ (հանում, գումարում և այլն), այնպես էլ բարդ արտահայտությունների հաշվարկներ, որոնք հիմնականում վերաբերում են ֆինանսական, հաշվապահական, վիճակագրական և այլ վերլուծությունների:

Excel-ի պատուհանի ընդհանուր տեսքը ներկայացված է նկ. 1-ում։

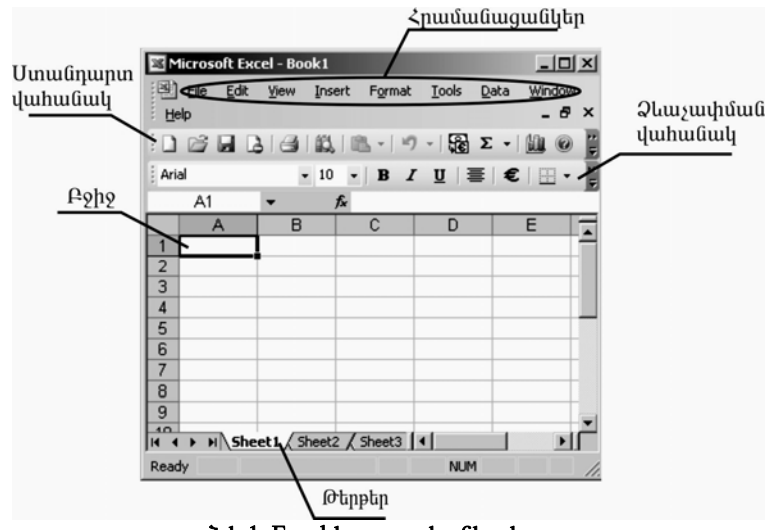

Նկ.1. Excel-ի պատուհանի տեսքը։

Առանձին նշված են գործիքները և դրանց անունները։ Օրինակ՝ հրամանացանկ, ստանդարտ վահանակ և այլն։

# 1.2. EXCEL-Ի ՀՐԱՄԱՆԱՑԱՆԿԵՐԸ ԵՎ ՀՐԱՄԱՆՆԵՐԸ

Excel-ի հրամանացանկերը և դրանցում գտնվող հիմնական հրամաններն են՝

- File New (ünp \u03c6uyı]h pugnı\u03c0), Open (qnjnı\u03c6jnı\u03c6 nı\u03c6usqn \u03c6uyı]h pugnı\u03c0), Save as (\u03c6uyı]h ujuhuju\u03c6in\u03c0), Page Setup (t\u03c6h \u03c6np\u03c0) upuhuju\u03c0), Print (mujnı\u03c0):
- Edit Cut, Copy, Paste (նշված խորհրդանիշների կտրում, պատճենահանում և համապատասխանաբար անհրաժեշտ տեղում տեղադրում), Find, Replace (նշված խորհրդանիշների փնտրում, այլ խորհրդանիշերի համախմբությունով փոխարինում), Fill Series (շարքերի կառուցում):
- View Normal, Task Pane (խնդրագոտի), Toolsbar (գործիքների գոտի), Formula bar (բանաձևերի գոտի), Zoom (պատկերի մասշտաբի փոփոխում), Comments (մեկնաբանություններ):
- Insert Cells, Rows, Columns (pghpübph, unnthph և ujniüwlübph wultiugniů), Worksheet (ünn phpph wultiugniů), Chart Wizard (nhuqpuudübph և qðuuquunliplübph կաnnigniů), Symbol (unupuuntuwl üzwüübp), Function (unupphp üzwüwlinpjwü \$niülghwübph oqunuqnpöniů), Name (üzulwö pghpü wüdwübini hpuwuü), Comment

(մեկնաբանություն), Picture (տարբեր եղանակներով նկարի ներմուծում), Diagram (ստանդարտ դիագրամների կառուցում):

- Format Cells (pgph ֆորմատավորում), Rows, Columns (տողերի և иյունակների ֆորմատի փոփոխում), Sheet (աշխատանքային էջի ֆորմատավորում, այն է՝ անվանափոխում, ջնջում և այլն), Conditional Formatting (ըստ գունային երանգների բջջի ֆորմատավորում):
- Tools Spelling (πιηηագրության ստուգում), Protection (այլ մուտքերից աշխատանքային էջի կամ ամբողջ աշխատանքային գրբույկի պաշտպանում), Solver (լրացուցիչ հրաման, որը նախատեսված է հավասարումների կամ հավասարումների համակարգի լուծման համար), Goal Seak (ֆունկցիայի արգումենտները որոշելու հնարավորություն, եթե հայտնի է ֆունկցիայի արժեքը), Scenarios (սցենարների կազմում), Conditional Sum (ըստ որոշակի չափանիշների՝ գումարման գործողությունների կատարում), Data Analysis (ըստ որոշակի վիճակագրական մեթոդների՝ տվյալների վերլուծություն):
- Data Sort (ındjuqlitph ıntuuluudınpnıtı), Filter (nuun ütli yuud üh puüh suuhuühzütph' undjuqlitph qunnıtı), Form (ındjuqlitph uzuulutuu huudun altenh uuntaanıtı), List (ındjuqlitph puquultph htu uzhuuntanı hluupudınpnıpjınılı), Validation (ındjuqlitpn ununpuqhtlhu uluuqlitphg hunuudıtını huutun uunıqutuu npnzuulh yuulitph uuhuulutinit), Consolidate (uli puüh uujnıtuulutph uuluuqlitph uunut uunjıtuulunıtı ütpunnıtı), Group and Outline (ındjuqlitph huupudınpnıtı u nüngadınıtı):

Նշված հրամաններից յուրաքանչյուրի վերաբերյալ սույն ձեռնար-կում կատարված են դիտարկումներ և ներկայացված են օրինակներ։

Excel-ում, ի տարբերություն մնացած խմբագրիչների, փաստաթուղթ տերմինի փոխարեն կիրառվում է գիրք տերմինը, իսկ էջ տերմինի փոխարեն՝ թերթ (Sheet) տերմինը։ Ընդհանուր առմամբ ձեռնարկում դի-տարվում է երեք աշխատանքային թերթ։

Excel-niú phpp uddįugûtini hudup oqunuqnpodinių t Insert hpuduûugulų Worksheet hpudulų, hul qnjnipjnili nilitgnų phppp pupglitini hudup Format hpudulugulų Sheet $\rightarrow$ Hide hpudulų: Հնարավոր t luu կատարել էջի անվանափոխում (Format $\rightarrow$ Sheet $\rightarrow$ Rename): Թերքերի htm inijli qnponųnipjnililitpu կարելի t hpuųlulugilitu ug «click» կատարելով:

Աշխատանքային թերթում բջիջների հետ աշխատելու համար կիրառվում են Insert և Format հրամանացանկերի որոշ հրամաններ՝

- Insert Cells ներմուծել բջիջ:
- Insert Rows ներմուծել տողեր:
- Insert Columns ներմուծել սյունակներ:

- Format Cells poph ֆորմատավորում:
- Format Row տողի ֆորմատավորում։
- Format Column սյունակի ֆորմատավորում։

Insert Cells հրամանի միջոցով կատարվում է հետևյալ գործողություններից մեկը (նկ. 2).

- Shift cells right տեղափոխել նշված բջջի պարունակությունն աջ:
- Shift cells down տեղափոխել նշված բջջի պարունակությունը ներքև:
- Entire row ավելացնել տող:
- Entire column ավելացնել սյունակ:

| Insert                          | ×      |  |  |  |
|---------------------------------|--------|--|--|--|
| Insert                          | abt    |  |  |  |
| Shift cells <u>down</u>         |        |  |  |  |
| C Entire row<br>C Entire column |        |  |  |  |
| ОК                              | Cancel |  |  |  |

Նկ. 2. Insert Cells հրամանի պատուհանը։

Աշխատանքային թերթում տողերի ֆորմատավորման (Format հրամանացանկ) համար օգտագործվում են հետևյալ հրամանները.

- Height տողի բարձրության ընտրում։
- Auto Fit տողի ստանդարտ չափը (12,75):
- Hide տողի թաքցնում:
- Unhide թաքցված տողի հետ բերում:

Uյունակի ֆորմատավորման համար կիրառվում են նույն հրամանները։ Սիակ տարբերվող հրամանը Width-ն է։ Այն միայն ցույց է տալիս սյունակի լայնությունը, որը կարելի փոփոխել ըստ անհրաժեշտության (Autofit Selection):

Քջջի ֆորմատավորում (Format Cells) նշանակում է պարամետրերի փոփոխում՝

- Number տվյալների տիպերը:
- Alignment pջջում պարունակվող տվյալի կարգավորում (հավասարեցում)՝ հորիզոնական, ուղղահայաց դիրքեր, տեքստի տողադարձ և այլն:
- Font տառատեսակի, տառաչափի և էֆեկտի ընտրություն։
- Border եզրագծի ընտրություն:
- Patterns գունավորում:
- Protection pphputph uuuuuuuuuuu

Տվյալների տիպերը Excel-ում լինում են՝

- General ընդհանուր նշանակության:
- Number pվային:
- Currency ընհանուր դրամական արժեքներ:
- Accounting huzduuquuhuuluuli:
- Date տարեթվերի համար:
- Time ժամանակի միավոր:
- Percentage unuujhu:
- Fraction կոտորակային թվեր։
- Scientific գիտական (թիվը վերցվում է E-ի համապատասխան աստիճանում):
- Text տեքսատային։
- Special հատուկ (հեռախոսի համար, փոստային ինդեքս և այլն):

Յուրաքանչյուր բջջում պարունակվող տեքստն ունի կարգավորման (Alignment) կարիք (նկ. 3):

| Number   Alignment  | Font | Border  | Patterns | Protection |
|---------------------|------|---------|----------|------------|
| Text alignment      |      |         | -Orier   | ntation    |
| Horizontal:         |      |         |          | •••        |
| General             | -    | Indent: |          | •          |
| Vertical:           |      | 0 🚖     | i i      | Tent       |
| Bottom              | •    |         | ×        | iext .     |
| C Justify distribut | ed   |         | · ·      | •          |
| Text control        |      |         |          | •          |
| Wrap text           |      |         | _        |            |
| Shrink to fit       |      |         | 0        | Degrees    |
| Merge cells         |      |         |          |            |
| Right-to-left       | _    |         |          |            |
| Text direction:     |      |         |          |            |
| Context             | •    |         |          |            |
|                     |      |         |          |            |

Նկ. 3. Format Cells հրամանի պատուհան (Alignment ենթահրաման):

Text alignment-ը նախատեսված է տեքստի հորիզոնական (Horizontal) և ուղղահայաց (Vertical) դիրքերը որոշելու, Text Control-ը՝ հետևյալ գործողությունները կատարելու համար.

- Wrap Text տեքստի տողադարձ:
- Shrink to fit ամբողջ տեքստի տեղավորում բջջի ստանդարտ չափերի մեջ։

• Merge cells - տվյալ տողի կամ սյունակի նշված բջիջների միավորում:

Orientation-ը հնարավորություն է տալիս որոշել տեքստի դիրքը (Degreesանկյան որոշում):

Բջջի ֆորմատավորման Font հրամանը կիրառվում է տառատեսակի, տառաչափի, էֆեկտների ընտրության համար:

Ophնակ` կարելի է ընտրել Arial Armenian հայկական տառատեսակը, տառաչափը` 14: Գրված տեքստն ինդեքսում տեղադրելու համար պետք է նշել Subscript, իսկ աստիճանում տեղադրելու համար` Superscript:

Բջիջը կամ բջիջների խումբը շրջանակի մեջ վերցնելու համար Format Cells հրամանից օգտագործվում է Border ենթահրամանը (նկ. 4): Եզրագծերը ընտրվում են ըստ գծի (Style) և շրջանակի ձևի:

| Presets —   |             |            |              | Line           | -                                      |         |
|-------------|-------------|------------|--------------|----------------|----------------------------------------|---------|
|             |             |            |              | E St           | yle:                                   |         |
|             | None        | Outline    | Inside       |                | NOTIC                                  |         |
| Border      |             |            |              |                |                                        |         |
|             | Ľ           |            | L .          |                |                                        |         |
|             |             | Text       |              |                |                                        | =       |
|             |             |            |              |                | ······································ |         |
|             | 2           |            | r            |                | olor:                                  | _       |
| Z           |             |            |              |                | Automa                                 | etic 💌  |
| The selecte | d border st | yle can be | applied by ( | clicking the p | oresets,                               | preview |

Նկ. 4. Format Cells հրամանի պատուհան (Border ենթահրաման):

#### 1.3. ԲԱՆԱՉԵՎԵՐԻ ԳՐԱՌՈՒՄԸ EXCEL-ՈՒՄ

Բանաձևերի մուտքագրումն սկսվում է « = » նշանով։ Բանաձևերը կարող են պարունակել թվային արժեքներ, բջիջների հասցեներին, միջակայքերին հղումներ, ֆունկցիաներ և գործողությունների նշաններ (թվաբանական, համեմատական, տեքստային)։

Բանաձևերը բջիջ մուտքագրելու արդյունքում ավտոմատ կերպով բերվում է ստացված արժեքը, իսկ բջջում պարունակվող բանաձևերն արտաբերվում են բանաձևերի տողում՝

|   | C1 - | ▼ fs | =(A1^2-B1^2)*B1 |
|---|------|------|-----------------|
|   | A    | B    | С               |
| 1 | 10   | 8    | 288             |

Քջջի հասցեներին կատարվող հղումները կարող են լինել հարաբերական, բացարձակ և խառը:

Հարաբերական հղումը փոփոխվող հղում է։ Բանաձևի տեղափոխման կամ պատճենահանման ժամանակ տվյալ բջջին կատարված հարաբերական հղումը փոխարինվում է այլ բջջին կատարվող հղումով։ Հարաբերական հղումը բաղկացած է միայն սյունակի անվանումից և տողի համարից (օրինակ՝ B4):

Բացարձակ հղումը ֆիքսված հղում է: Այն, ի տարբերություն հարաբերական հղման, տեղափոխման կամ պատճենահանման դեպքում մնում է անփոփոխ։ Ձևավորվում է սյունակի անվան և տողի համարի դիմաց դոլարի նշանի ավելացումով (օրինակ՝ \$F\$5):

Եթե բջջին հղում կատարելիս օգտագործվում են հասցեավորման տարբեր մեթոդներ (օրինակ՝ F\$5 կամ \$F5), ապա հղումը կոչվում է խառը։ Նման հղման դեպքում տեղափոխում կամ պատճենահանում կատարելիս բացարձակ մասը (դոլարի նշանով (\$)) մնում է անփոփոխ, իսկ հարաբերական մասը փոփոխվում է։

Ֆունկցիան որոշակի խնդիրների լուծման համար պահանջվող մի քանի հաշվողական գործողությունների համախումբ է։

Excel-ում ֆունկցիայի ներմուծումը կատարվում է ստեղների, ինչպես նաև հատուկ ենթահրամանի (Insert  $\rightarrow$  Function  $\rightarrow$  . . .) միջոցով: Ֆունկցիայի առավել հարմար ներմուծման ձևը ստանդարտ վահանակից օգտվելն է, որտեղ կարելի է ավելացնել ցանկացած ֆունկցիա (նկ. 5):

| Σ | •               |
|---|-----------------|
|   | Sum             |
|   | <u>A</u> verage |
|   | Count           |
|   | Max             |
|   | Min             |
|   | More Eunctions  |

Նկ. 5. Ստանդարտ վահանակի ֆունկցիա մուտքագրելու գործիք։

Գործողությունների նշանները պայմանական նշանակումներն են, որոնք անհրաժեշտ են որոշակի թվաբանական գործողություններ կատարելու (բանաձևերի ստեղծման) համար:

Excel-ում կիրառվում են աղյուսակ 1-ում ներկայացված գործողությունների նշանները։

# Աղյուսակ 1

| Նշան                  | Արժեք Օրինակ        |                                        |  |  |  |
|-----------------------|---------------------|----------------------------------------|--|--|--|
| Թվաբանական նշաններ    |                     |                                        |  |  |  |
| +                     | գումարում           | =A2+B2                                 |  |  |  |
| -                     | հանում              | =A2-B2                                 |  |  |  |
| /                     | բաժանում            | =A2/B2                                 |  |  |  |
| *                     | բազմապատկում        | = A2*B2                                |  |  |  |
| % (Shift + 5)         | տոկոս               | =40 %                                  |  |  |  |
| ^ (Shif + 6)          | աստիճանի բարձրացում | = 6^2 (6-ի 2-աստիճան)                  |  |  |  |
| Համեմատության նշաններ |                     |                                        |  |  |  |
| =                     | հավասար             | =if(A2=B2;"Yes";"Not")                 |  |  |  |
| >                     | մեծ                 | =if(A2>B2;A2;B2)                       |  |  |  |
| <                     | փոքր                | =if(A2 <b2;b2;a2)< td=""></b2;b2;a2)<> |  |  |  |
| >=                    | մեծ կամ հավասար     | =if(A2>=B2;A2;B2)                      |  |  |  |
| <=                    | փոքր կամ հավասար    | =if(A2<=B2;B2;A2)                      |  |  |  |
| $\diamond$            | հավասար չէ          | =if(A2<>B2;"not equals")               |  |  |  |

# Գործողությունների նշանները Excel-ում

#### 1.4. ՇԱՐՔԵՐԻ ԿԱՉՄՈՒՄԸ EXCEL-ՈՒՄ

Excel-ում շարք կազմելու համար (ըստ թվաբանական, երկրաչափական պրոգրեսիայի) կիրառվում է Fill հրամանը, որը թարգմանաբար նշանակում է լրացնել։ Այս հրամանը բաղկացած է ենթահրամաններից, որոնցից Seriesը գլխավորն է։ Այն թույլ է տալիս շարքեր կազմել ըստ թվաբանական և երկրաչափական պրոգրեսիաների՝ հաշվի առնելով շարքի առաջին և վերջին արժեքներն ու տեղափոխման քայլը :

Շարքերը կազմվում են ինչպես սյունակով (Column), այնպես էլ տողով (Rows):

Շարքերի տիպերը հետևյալն են.

- Linear (թվաբանական պրոգրեսիա):
- Growth (երկրաչափան պրոգրեսիա)։
- Data (տվյալների դասավորում ըստ օրերի (day), շաբաթների (weekday), ամիսների (month) և տարիների (year):
- AutoFill (մեկ բջջում գրված տվյալի (թիվ, նշան, տառ) ինքնալրացում նշված միջակայքում):

Series հրամանի կիրառման օրինակ: Կառուցել թվաբանական, երկրաչափական պրոգրեսիաներով, Trend-ի կիրառմամբ և ինքնալրացումով շարքեր՝

- $x \in [2;20]$ , տեղաշարժման քալը`  $\Delta x = 2$ :
- $y \in [3;1600]$ , տեղաշարժման քալը`  $\Delta y = 2$ :

- z∈[10:19], Trend:
- f= 20:

Թվաբանական պրոգրեսիայի համար պահանջվող գործողությունները կատարվում են այնպես, ինչպես ցույց է տրված նկ. 6-ում։ Մնացած շարքերը (երկրաչափական պրոգրեսիա, Trend, նույն թվի ինքնալրացում) կազմվում են նույն սկբունքով. նշվում են համապատասխան շարքը, թվի տեղաշարժման քայլը և վերջին արժեքը:

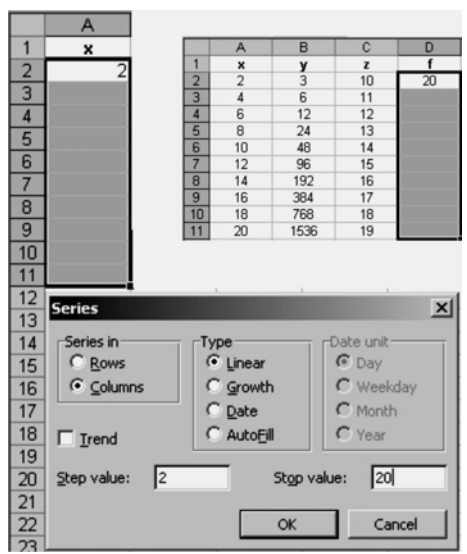

Նկ. 6. Շարքի կազմումն ըստ թվաբանական պրոգրեսիայի։

Շարքը կազմելուց հետո կարելի է կատարել տարբեր գործողություններ։ Օրինակ՝ բանաձևերի կազմում, երկու շարքերի կախվածության գրաֆիկի կառուցում և այլն։

# 1.5. ዓԾԱՊԱՏԿԵՐՆԵՐԻ ԵՎ ԴԻԱԳՐԱՄՆԵՐԻ ԿԱՌՈՒՅՈՒՄԸ EXCEL-ՈՒՄ

Գրաֆիկներ և դիագրամներ կառուցելու համար Excel-ում կիրառվում է Chart Wizard հրամանը (նկ. 7):

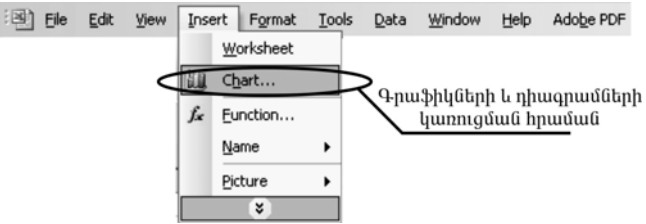

Նկ. 7. Chart Wizard հրամանի կիրառումը։

Բացված պատուհանում բերվում են դիագրամների տիպերը, որոնցից կատարվում է համապատասխան ընտրություն (նկ. 8.1)։

| hart Wizard - Ste                                                                                                  | ep 1 of 4 - Cha | rt Type                              |                                             | ?)                    |
|----------------------------------------------------------------------------------------------------|-----------------|--------------------------------------|---------------------------------------------|-----------------------|
| Standard Types                                                                                                    | Custom Types    | 1                                    |                                             |                       |
| ⊆hart type:                                                                                                    |                 | Chart sub-type                       | e:                                          |                       |
| Column<br>Bar<br>Bar<br>Pie<br>XY (Scatter)<br>Area<br>O Doughnut<br>War Radar<br>Surface<br>■ Surface<br>■ Bubble |                 |                                      |                                             |                       |
|                                                                                                    |                 | Line with mark<br>value.<br>Press ar | ers displayed al<br>nd Hold to <u>V</u> iew | t each data<br>Sample |
|                                                                                                    | Cancel          | < Back                               | <u>N</u> ext >                              | Einish                |

Նկ. 8.1. Դիագրամների և գրաֆիկների կառուցումը (քայլ առաջին)։

#### Դիագրամների տիպերը և կիրառման ոլորտը

Հիստոգրամ (Column)։ անք ցույց է տալիս տվյալների փոփոխությունը ժամանակի ընթացքում (դինամիկայում)։ Տարբեր մեծությունների պատկերավոր համեմատության համար օգտագործվում են ուղղահայաց սյունակներ, որոնք կարող են լինել ծավալային և հարթ։ Յուրաքանչյուր սյունակի բարձրությունը պետք է համարժեք լինի աղյուսակում նշված արժեքին։

Եռաչափ դիագրամը ցույց է տալիս արժեքների դասավորությունն ըստ տվյալների շարքերի և կատեգորիաների։

Հիստոգրամում կատեգորիաների առանցքը գտնվում է հորիզոնական, արժեքների առանցքը` ուղղահայաց ուղղության վրա:

**Գծային (Bar)։** E թույլ է տալիս համեմատել տարբեր ցուցանիշների արժեքները։ Արտաքինից նման է 90<sup>0</sup> - ով թեքված հիստոգրամի։

Կատեգորիաների առանցքը գտնվում է ուղղահայաց, արժեքների առանցքը՝ հորիզոնական ուղղության վրա, ինչը թույլ է տալիս առավել ուշադրություն դարձնել համեմատվող արժեքներին։

**Գծապատկեր (Line)։** \_\_\_\_\_ ցույց է տալիս, թե ինչպես է x-ի փոփոխման (որոշակի քայլով տեղաշարժվելու) արդյունքում փոփոխվում y-ի ցուցանիշը, այսինքն` պատկերում նշվող շարքի փոփոխման դինամիկան։

Excel-ը թույլ է տալիս կառուցել ծավալային և գծային գրաֆիկներ։

**Շրջանակային (Pie):** 🥒 ցույց է տալիս մեկ շարքի տվյալները տոկոսային հարաբերությամբ, որոնց ամբողջությունը կազմում է 100 %։ Այս տիպի դիագրամը կառուցվում է տարբեր ձևերով (եռաչափ, բաժանված մասերի, դիտարկված ամբողջական տեսքով)։

**Կետային (XY (Scatter))։** արտացոլում է տվյալների շարքերի թվային արժեքների փոփոխությունը (Y առանցք) անհավասար միջակայքերում (X առանցք) կամ երկու խումբ թվերը ներկայացնում է որպես X և Y կոորդինատների մեկ շարք։ Այս դիագրամը սովորաբար օգտագործվում է գիտական տվյալների համար։

Տարածական (Area): Supus ցույց է տալիս ժամանակի ընթացքում կատարվող փոփոխությունները։ Այն գրաֆիկներից տարբերվում է նրանով, որ թույլ է տալիս ներկայացնել տվյալների բոլոր շարքերի արժեքների գումարի փոփոխությունը և յուրաքանչյուր շարքի ներդրումը։

**Օղակաձև (Doughnut)։** արտացոլում է մասերի և ամբողջի տոկոսային հարաբերությունը։ Կարող է ներառել տվյալների մի քանի շարք։ Այս դիագրամում յուրաքանչյուր օղակ համապատասխանում է տվյալների մեկ շարքի։

**Տերևաձև (Radar)։** <sup>(Kadar)</sup> յուրաքանչյուր կատեգորիայի համար ներմուծում է սեփական կոորդինատների առանցքը։ Թույլ է տալիս համեմատել տվյալների մի քանի շարքերի միասնական արժեքները։

**Բորսայական (Stock)։** անն սովորաբար կիրառվում է գների, մասնավորապես՝ բորսայական տվյալների ներկայացման համար։ Օրինակ՝ արտարժույթի բորսայում գնանշումներ կատարելիս։

Դիագրամ կառուցելիս կորի ձևն ընտրելուց հետո անհրաժեշտ է անցում կատարել հաջորդ քայլին (Next)՝ նշելով շարքերը բերվում են սյունակների (Column), թե տողերի (Rows) տեսքով (նկ. 8.2):

| Data R         | ange  | Series            | art Source D | Jaca        |             | <u> </u> |
|----------------|-------|-------------------|--------------|-------------|-------------|----------|
|                | 12    |                   |              |             |             |          |
|                | 0,5   |                   |              |             | □ 34<br>■ ¥ |          |
|                |       |                   |              |             |             |          |
|                |       | 3 4 5 6 7         | 8 9 10 11    | 12 13 14 15 | 15 17       |          |
| <u>D</u> ata r | ange: | =Sheet1!\$H\$1:   | \$I\$18      |             |             | N        |
| Series         | in:   | C Rows<br>Columns |              |             |             |          |
|                |       |                   |              |             |             |          |
|                |       |                   |              |             |             |          |
|                |       |                   |              |             |             |          |

Նկ. 8.2. Դիագրամների և գծապատկերների կառուցումը (քայլ երկրորդ)։

Շարքեր (Series) հրամանում անհրաժեշտ է նշել շարքի անունը և միջակայքը: Շարք ավելացնելու համար պահանջվում է նշել Add, հեռացնելու համար՝ Remove:

Հաջորդ քայլը կատարելիս դիտարկվում են հետևյալ հրամանները (նկ. 8.3).

- 1. Titles գրաֆիկի և առանցքների անվանումներ։
- 2. Axes աբցիսների առանցքի արժեքների տեղադրում։

- 3. Gridlines գծապատկերի համար ցանցի ավելացում:
- 4. Legend կորերի վերաբերյալ գրառում (կորերի անվանումները):
- 5. Data Labels տվյալների վերաբերյալ ցուցումներ:
- 6. Data Tables տվյալների աղյուսակներ:

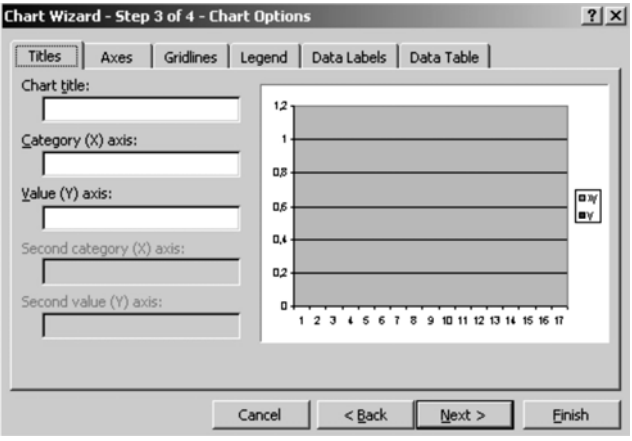

Նկ. 8.3. Դիագրամների և գծապատկերների կառուցումը (քայլ երրորդ):

Վերջին քայլը կատարելիս նշվում է, թե որ էջի վրա է պետք տեղադրել գրաֆիկը։

**Գրաֆիկի կառուցման օրինակ։** Ներկայացնել x արգումենտի և y=f(x) ֆունկցիայի արժեքների աղյուսակն ըստ x-ի տեղաշարժման ( $\Delta x$ ) (x  $\in [0,2; 2], \Delta x=0,2$ ) քայլի, ինչպես նաև հաշվի առնելով, որ x  $\in [x_{min}; x_{max}]$ 

$$y = 0.5x^3 - \cos^2(x + \frac{\pi}{6})e^{-3x}$$
:

Որոշել ֆունկցիայի առավելագույն և նվազագույն արժեքների հարաբերակցությունն ու կառուցել ֆունկցիայի գրաֆիկը։

Խնդրի լուծումը բաժանվում է երեք փուլի՝

- Արգումենտի և ֆունկցիայի արժեքների աղյուսակի ձևավորում։
- Ֆունկցիայի առավելագույն և նվազագույն արժեքների հարաբերակցության բանաձևի ձևավորում։
- Գրաֆիկի կառուցում։

Արգումենտի արժեքների աղյուսակի ձևավորման համար անհրաժեշտ է օգտվել Edit հրամանացանկի Fill Series հրամանից (թվաբանական պրոգրեսիա (Linear)):

B2 բջջի մեջ տեղադրվում է հետևյալ բանաձևը.

 $y = 0.5 * a2^3 - COS (a2 + PI()/6)^2 * EXP(-3*a2),$ 

այնուհետև ինքնալրացման միջոցով B3:B12 միջակայքում կատարվում է Y-ի արժեների հաշվարկ։

B14 բջիջ է մուտքագրվում հետևյալ բանաձևը.

 $= \max(B2:B12) / \min(B2:B12):$ 

Դիագրամի կառուցման համար ընտրվում է գրաֆիկի կետային ձևը։

y =  $0.5x^3 - \cos^2(x + \frac{\pi}{6})e^{-3x}$  ֆունկցիայի կորը ներկայացված է նկ.9-ում: G A В C y=0,5x<sup>3</sup>-cos<sup>2</sup>(x+π/6)e<sup>-3x</sup> x 1 2 3 4 5 6 7 8 9 10 y=0,5x3-cos2(x+π/6)e-3 0,2 -0,304235753 у 5 0,4 -0,077499872 0,6 0,077088335 0,8 0,25056853 4 1 0,499889176 3 1,2 0,863366979 2 1,4 1,370209674 1 1,6 2,045731034 1,8 2,913888826 0 11 2 3,998353379 -1 12 Ֆունկցիայի առավելագույն և նվազագույն 10 արժեքների հարաբերակցու-13 թյունը

Նկ. 9.  $y = 0.5x^3 - \cos^2(x + \frac{\pi}{6})e^{-3x}$  ֆունկցիայի գծապատկերի կառուցումը։

#### ԳԼՈՒԽ 2. ՖՈՒՆԿՑՒԱՆԵՐԸ EXCEL-ՈՒՄ

Excel-ում, օգտվելով պարունակվող ֆունկցիաներից, կարելի է կատարել տարբեր բնույթի հաշվարկներ։ Ֆունկցիաները Excel-ում լինում են մաթեմատիկական, վիճակագրական, ֆինանսական, տրամաբանական և այլն։

#### 2.1. ՄԱԹԵՄԱՏԻԿԱԿԱՆ ՖՈՒՆԿՑԻԱՆԵՐ

Մաթեմատիկական ֆունկցիաները Excel-ում կիրառվում են տարբեր տիպի վարժություններ լուծելու համար:

Հիմնական մաթեմատիկական ֆունկցիաներն են `

- ABS (number) փոփոխականի բացարձակ արժեքը։
- SIN (number) սինուս եռանկյունաչափական ֆունկցիա:
- COS (number) կոսինուս ֆունկցիա:
- TAN (number) տանգենս ֆունկցիա
- DEGREES (angle) ռադիանների ձևափոխումն աստիճանների:
- EXP(number) tpuųnûtůun:
- INT (number) թվի ամբողջ մաս (կլորացում):
- LN (number) արգումնետի բնական լոգարիթմ:
- LOG (number) տվյալ հիմքով լոգարիթմ
- MOD (number; divisor) մնացորդ, որը ստացվում է բաժանարարի վրա թվի բաժանումից:
- POWER (number ; power) աստիճանի բարձրացում:
- PRODUCT (number 1; number 2; . . .) upununpjuu:
- SQRT (number) արմատի հանում:
- SUM (number 1; number 2; . . .) qnııup:
- SUMIF(range; criteria; sum\_range) պայմանի դիտարկման **դ**եպքում գումարի հաշվարկ։
- SUMPRODUCT (array1; array 2; ...) արտադրյալների գումար։
- MDETERM (array) մատրիցի որոշիչ (դետերմինանտ)։
- MINVERSE (array) մատրիցի ինվերսում։
- MMULT (array1; array2) մատրիցների արտադրյալ։
- SUBTOTAL (function\_num; ref1; ref2; ...) pջիջների միջակայքում գտնվող թվերի համար ըստ համարի ֆունկցիայի հաշվարկ (1-average, 2-count, 3-counta, 4-max, 5-min, 6-product, 7-stdev, 8-stdevp, 9-sum, 10-var, 11-varp)՝ համաձայն վիճակագրական ֆունկցիաների. ref1, ref2, ... ցույց է տալիս 1÷29 թվերի միջակայքը, որի համար կատարվում է հաշվարկը:

Մաթեմատիկական արտահայտությունների գրառումը Excel-ում ներկայացված է աղյուսակ 2 ում։

Աղյուսակ 2

| Արտահայտության                                 | Արտահատության տեսքը Excel-ում      |
|------------------------------------------------|------------------------------------|
| ստանդարտ տեսքը                                 |                                    |
| $\sqrt{e^{x^2} + \ln(1 + x^2) + 10}$           | SQRT(EXP(X^2+1) + LN(1+X^2)+10)    |
| $2\cos xe^{-2x}$                               | 2*COS(X)*EXP(-2*X)                 |
| $10x^2\sin^2 2y - 7y^3$                        | 10*X^2*SIN(2*Y)^2-7*Y^3            |
| $ 10 + x^2 ^{\frac{1}{5}}$                     | ABS(10+X^2)^(1/5)                  |
| $\frac{2e^{a^{2}}+10bx}{1+tg^{2}2x}$           | (2*EXP(A^2)+10*B*X)/(1+TAN(2*X)^2) |
| $\operatorname{arctg} 2x + \cos^2 x + \sin 2x$ | ATAN(2*X)+COS(X)^2+SIN(2*X)        |
| $\frac{1+x^2}{\sqrt{1+ x e^{-5x^2}}}$          | (1+X^2)/SQRT(1+ABS(X)*EXP(-5*X^2)) |
| $\frac{1 + \cos^2 2x}{10 + x^2} + 5x$          | (1+COS(2*X)^2)/(10+x^2) + 5*X      |

Մաթեմատիկական արտահայտությունները Excel-ում

Ստորև ներկայացվում են մաթեմատիկական ֆունկցիաների կիրառման օրինակներ։

**Ophնակ 1.** Հաշվել  $y = |x^2 + e^x + 1|$ ,  $z = x^3 - 2x + \sin^2 x$  ֆունկցիաների արժեքները, երբ  $x \in [-3; 25]$ ,  $\Delta x = 3$  (նկ. 10):

| ∰B | ook1     |                                    | _0>                       |
|----|----------|------------------------------------|---------------------------|
|    | A        | В                                  | C .                       |
| 1  | x        | $y = \left  x^2 + e^x + 1 \right $ | $z = x^3 - 2x + \sin^2 x$ |
| 2  | -3       | 10,04978707                        | -20,98008514              |
| 3  | 0        | 2                                  | 0                         |
| 4  | 3        | 30,08553692                        | 21,01991486               |
| 5  | 6        | 440,4287935                        | 204,078073                |
| 6  | 9        | 8185,083928                        | 711,1698416               |
| 7  | 12       | 162899,7914                        | 1704,28791                |
| 8  | 15       | 3269243,372                        | 3345,422874               |
| 9  | 18       | 65660294,14                        | 5796,563982               |
| 10 | 21       | 1318816176                         | 9219,699993               |
| 11 | 24       | 26489122707                        | 13776,82007               |
|    | A AN Cha | and (sharps (sha                   |                           |

Նկ. 10. y և z ֆունկցիաների հաշվարկն ըստ x-ի արժեքների:

**Օրինակ 2.** Տրված են A և B զանգվածները՝

$$\mathbf{A} = \begin{bmatrix} 1 & 1 & 2 \\ 2 & 2 & 1 \\ 3 & 2 & 1 \end{bmatrix}, \quad \mathbf{B} = \begin{bmatrix} 1 & -1 & 2 \\ -2 & 1 & 2 \\ 1 & 0 & -1 \end{bmatrix};$$

Հաշվել C = 3A - 2B արժեքը (նկ. 11):

Անհրաժեշտ է նախ՝ մուտքագրել A և B զանգվածները, ապա՝ նշել C զանգվածը (C7:C9), որից հետո մուտքագրել =3\*A2:C4 - 2\*E2:G4 բանաձևը և կատարել Ctrl +Shift + Enter գործողությունը։ Ստացվող արդյունքը ներկայացված է նկ. 11-ում։

| 뤸B   | ook1    |              |              |   |    |    | -  |        |
|------|---------|--------------|--------------|---|----|----|----|--------|
|      | A       | В            | С            | D | E  | F  | G  | -      |
| 1    |         | A            |              |   |    | В  |    | -      |
| 2    | 1       | 1            | 2            |   | 1  | -1 | 2  |        |
| 3    | 2       | 2            | 1            |   | -2 | 1  | 2  |        |
| 4    | 3       | 2            | 1            |   | 1  | 0  | -1 |        |
| 5    |         |              |              |   |    |    |    |        |
| 6    |         |              |              | С |    |    |    |        |
| 7    |         |              | 1            | 5 | 2  |    |    |        |
| 8    |         |              | 10           | 4 | -1 |    |    |        |
| 9    |         |              | 7            | 6 | 5  |    |    |        |
| 10   |         |              |              |   |    |    |    |        |
| 14 4 | ► H\She | et 1 / Sheet | 2 / Sheet3 / | / | •  |    |    | ٠<br>ا |

Նկ. 11. C զանգվածի հաշվարկն ըստ տրված բանաձևի։

# Վարժություններ

**Վարժություն 1.** Հաշվել  $y = 10e^{x^2} + 2x^3 - 10$ , որտեղ  $x \in [-1; 12]$ ,  $\Delta x = 2$ : Կառուցել y-ի կախվածության կորը x արգումենտից:

**Վարժություն 2.** Հաշվել  $z = 2\cos^2 x + \frac{1}{1+x^2}$ , որտեղ  $x \in [-4; 10]$ ,  $\Delta x=4$ : Կառուցել y-ի կախվածության կորը x արգումենտից: **Վարժություն 3.** Հաշվել  $y = |a^2 + 10\ln(a+1) + e^{-2a}|$ , որտեղ  $x \in [-3; 9]$ ,  $\Delta x = 2$ : Կառուցել y-ի կախվածության կորը a արգումենտից:

**Վարժություն 4.** Հաշվել  $y = 2x^3 - 10x + 7x^2$ ,  $f = |4x^2 + e^{x^3} - 10|$ , որտեղ  $x \in [3; 24]$ ,  $\Delta x = 3$ ։ Կառուցել y-h և f-h կախվածության կորերը x արգումենտից։

**Վարժություն 5.** Հաշվել գծային հավասարման համակարգը՝ AX=B, որտեղ

$$A = \begin{bmatrix} 2 & 5 & 1 \\ 4 & 3 & 5 \\ 2 & 5 & 3 \end{bmatrix}, B = \begin{bmatrix} 3 \\ 1 \\ 4 \end{bmatrix};$$

Վարժություն 6. Հաշվել հավասարման համակարգը՝ f=X<sup>T</sup>B, որտեղ

$$\mathbf{X} = \begin{bmatrix} 5\\3\\4 \end{bmatrix}, \quad \mathbf{B} = \begin{bmatrix} 3&2\\1&-1\\4&1 \end{bmatrix};$$

 $X^{T}$ -û npn2ųnuú t Transpose ֆունկցիայի միջոցով, որը պատկանում t Lookup&Reference ֆունկցիաների դասին:

#### 2.2. ՎԻՃԱԿԱԳՐԱԿԱՆ ՖՈՒՆԿՑԻԱՆԵՐ

Վիճակագրական տվյալների մշակման համար Excel-ում գոյություն ունեն մի շարք վիճակագրական ֆունկցիաներ, որոնցից հիմնականներն են՝

- AVERAGE (number 1; number 2, ...) թվերի շարքի միջին արժեքը։
- MAX (number 1; number 2; ...) pdtph 2upph unudtuqnijû updtpp:
- MEDIAN (number 1; number 2; ...) թվերի շարքի միջնագիծը։
- MIN (number 1; number 2; ...) թվերի շարքի նվազագույն արժեքը:
- MODE (number 1; number 2; ...) pdbph zupph unh huzduph:
- COUNT (value 1; value 2; ...) շարքի արժեքների քանակի հաշվարկ:
- COUNTIF (range; criteria) որոշակի միջակայքում ընկած թվերի արժեքների քանակի հաշվարկ ըստ որոշակի չափանիշի:
- RANK (number; ref; order) pվերի շարքից թվի ռանկի վերադարձնում:

- SMALL (array; k) տվյալների խմբից k-րդ փոքրագույն արժեքի վերադարձնում։
- LARGE (array; k) տվյալների խմբից k-րդ մեծագույն արժեքի վերադարձնում։
- CORREL (array 1; array 2) երկու մատրիցների միջև կոռելյացիայի գործակցի հաշվարկ։
- COVAR (array 1; array 2) երկու մատրիցների միջև կովարիացիայի գործակցի հաշվարկ:
- PEARSON (array 1; array 2) երկու զանգվածների միջև Պիրսոնի գործակցի հաշվարկ. array 1-ն անկախ տվյալների հավաքածուն է, array 2 -ը կախյալ տվյալների հավաքածուն:
- STDEV (number 1; number 2; ...) թվերի արժեքների ստանդարտ չեղման հաշվարկ:

**Օրինակ 1.** Հաշվել x -ի և y -ի միջև կոռելյացիայի գործակիցը (աղ. 3)։

Երկու փոփոխականների միջև եղած կոռելյացիայի գործակցի հաշվարկը

|    | Α                      | В |
|----|------------------------|---|
| 1  | х                      | у |
| 2  | 12                     | 3 |
| 3  | 3                      | 4 |
| 4  | 5                      | 5 |
| 5  | 7                      | 2 |
| 6  | 9                      | 6 |
| 7  | 10                     | 7 |
| 8  | 6                      | 9 |
| 9  | 18                     | 6 |
| 10 | 3                      | 8 |
|    | =correl(A2:A10;B2:B10) |   |

**Օրինակ 2.** A սյունակում գտնվող զանգվածի համար հաշվել առավելագույն, նվազագույն, միջին արժեքները, մոդան, մեդիանան և քանակը (աղ. 4):

Աղյուսակ 3

# Աղյուսակ 4

Տրված զանգվածի համար մի շարք վիճակագրական ֆունկցիաների հաշվարկը

|    | Α           | В                |
|----|-------------|------------------|
| 1  | Class Grade |                  |
| 2  | 3           |                  |
| 3  | 0           |                  |
| 4  | 4           | =Average(A2:A10) |
| 5  | 4           | = Median(A2:A10) |
| 6  | 2           | = Mode(A2:A10)   |
| 7  | 1           | = count(A2:A10)  |
| 8  | 4           | = Max(A2:A10)    |
| 9  | 0           | = Min(A2:A10)    |
| 10 | 3           |                  |

# Վարժություններ

Վարժություն 1. Ըստ աղյուսակ 5-ի՝

1. «Մթերքի անվանումը» սյունակի տվյալների հիման վրա «Մթերքի կշիռը» սյունակում հաշվել կիվիի կշիռը (COUNTIF)։

2. «Կշիո» սյունակի վերջում հաշվել լոլիկի կշիռների գումարը (SUMIF):

Աղյուսակ 5

Տարբեր մթերքների ցանկն ըստ կշռի, գնի և վաճառքի ամսաթվի

| く/h | Մթերքի    | Կշիռը, | Գինը, | Վաճառքի    |
|-----|-----------|--------|-------|------------|
|     | անվանումը | կգ     | դրամ  | ամսաթիվը   |
| 1   | Կիվի      | 2      | 200   | 01.02.1999 |
| 2   | Խնձոր     | 5      | 600   | 01.07.1998 |
| 3   | Լոլիկ     | 4      | 300   | 02.06.1997 |
| 4   | Կիվի      | 3      | 700   | 05.11.1999 |
| 5   | Լոլիկ     | 2      | 400   | 12.09.1998 |
| 6   | Կաղամբ    | 5      | 150   | 15.10.2001 |
| 7   | Պանիր     | 4      | 1600  | 06.04.2002 |
| 8   | Խնձոր     | 9      | 700   | 07.09.2003 |
| 9   | Լոլիկ     | 6      | 1800  | 06.08.1999 |
| 10  | Կիվի      | 7      | 150   | 01.10.2004 |

# **Վարժություն 2.** Տրված է մատրից (աղ. 6):

Հաշվել՝

- 1. Տարրերի գումարն ըստ տողերի։
- 2. Տարրերի արտադրյալն ըստ սյունակների։
- 3. Մատրիցի առավելագույն և նվազագույն տարրերի արժեքները։
- 4. Մատրիցի տարրերի արժեքների միջին թվաբանականը։

Աղյուսակ 6

|   | А                      | В                                 | C            | D                     |  |  |
|---|------------------------|-----------------------------------|--------------|-----------------------|--|--|
| 1 | Excel-nu               | մ արդյունարայ                     | ր ֆունկցիանե | p                     |  |  |
| 2 | <u>Ելակես</u>          | ո <u>ային A մատ</u>               | <u>nhq</u>   | Գումարն<br>ըստ տողերի |  |  |
| 3 | -1                     | 0                                 | 4            |                       |  |  |
| 4 | 7                      | 12                                | 3            |                       |  |  |
| 5 | 9                      | -8                                | 6            |                       |  |  |
| 6 | Տարրեր                 | Տարրերի արտադյալն ըստ սյունակների |              |                       |  |  |
| 7 | A մատրիցի              | առավելագույ                       | ն տարրը      |                       |  |  |
| 8 | A մատրիցի              | նվազագույն ս                      | ւարրը        |                       |  |  |
| 9 | A մատրիգ<br>միջին թվաբ | յի տարրերի<br>անականը             | արժեքների    |                       |  |  |

A մատրիցի համար կատարվող հաշվարկներ

# 2.3. ՏՐԱՄԱՔԱՆԱԿԱՆ ՖՈՒՆԿՅԻԱՆԵՐ

Տրամաբանական ֆունկցիաների միջոցով կարելի է լուծել տարբեր խնդիրներ։

Այսպես՝

• AND (Logical 1; Logical 2) - օգտագործվում է, երբ անհրաժեշտ է ստուգել կատարվում են արդյոք միաժամանակ մի քանի պայմաններ։ Առավել հաճախ կիրառվում է, երբ անհրաժեշտ է պարզել պատկանում է արդյոք x թիվը  $x_1 \div x_2$  միջակայքին։

AND ֆունկցիան ընդունում է 1÷30 արգումենտներ, որոնցից յուրաքանչյուրը «ճշմարիտ» (TRUE) կամ «կեղծ» (FALSE) տրամաբանական արժեք է, կամ էլ ցանկացած արտահայտություն կամ ֆունկցիա, ինչի արդյունքում ստացվում է TRUE կամ FALSE արժեք։

Եթե AND ֆունկցիայի բոլոր արգումենտներն ունեն TRUE արժեք, վերադարձվում է TRUE: Եթե գոնե մեկ արգումենտ ունի FALSE արժեք, վերադարձվում է FALSE:

 OR (Logical 1; Logical 2) - օգտագործվում է այն ժամանակ, երբ անհրաժեշտ է ստուգել կատարվում է արդյոք պայմաններից որևէ մեկը։ Այն ընդունում է 1÷30 արգումենտներ, որոնցից յուրաքանչյուրը «ճշմարիտ» (TRUE) կամ «կեղծ» (FALSE) տրամաբանական արժեք է, կամ էլ ցանկացած արտահայտություն կամ ֆունկցիա, ինչի արդյունքում ստացվում է TRUE կամ FALSE արժեք։

OR ֆունկցիան վերադարձնում է տրամաբանական արժեք։ Եթե OR ֆունկցիայի բոլոր արգումենտներն ունեն TRUE արժեք, վերադարձվում է TRUE: Եթե բոլոր արգումենտներն ունեն FALSE արժեք, վերադարձվում է FALSE:

IF ֆունկցիան այս կամ այն գործողությունը (TRUE, FALSE) կատարում է ըստ այն հանգամանքի՝ կատարվում է պայմանը, թե ոչ։ Այն թույլ է տալիս կազմել ճյուղավորում։

IF ֆունկցիայի դեպքում կիրառվում է հետևյալ բանաձևը.

IF(Logical test; value if true; value if false),

որտեղ logical test -ը պայմանն է, value if true-ն` 1-ին արտահայտությունը, value if false-ը` 2-րդ արտահայտությունը:

**Օրինակ։** Օգտագործելով IF ֆունկցիան՝ «Արդյունք» դաշտում ստանալ «գերազանց», «լավ», «բավարար» և «անբավարար» պատասխանները։ Հաշվի առնել, որ 81-ից բարձր միավորը գնահատվում է գերազանց, 70-ից բարձր միավորը՝ լավ, 60-ից բարձր միավորը՝ բավարար, հակառակ դեպքում՝ անբավարար (աղ. 7):

Աղյուսակ 7

| く/h | Ազգանուն, անուն,<br>հայրանուն | Առարկա       | Գնահա-<br>տական | Արդյունք |
|-----|-------------------------------|--------------|-----------------|----------|
| 1   | Աբրահամյան Լ.Հ.               | մաթեմատիկա   | 85              |          |
| 2   | Կիրակոսյան Ս.Հ.               | քիմիա        | 100             |          |
| 3   | Մինասյան Ա.Ա.                 | ինֆորմատիկա  | 70              |          |
| 4   | Սարգսյան Լ.Դ.                 | ֆիզիկա       | 95              |          |
| 5   | Մարգարյան Ա.Պ.                | գծագրություն | 74              |          |

Ուսանողների քննական ցուցակ

**Լուծում։** Խնդրի լուծման բանաձևը կլինի հետևյալը (անհրաժեշտ է հաշվի առնել, որ 85 միավորի բջիջը D2-ն է).

=IF(D2>85; "qtpuquûg"; IF(D2>= 70; "լшվ"; IF(D2>60; "pudupup"; "անpudupup"))):

#### Վարժություններ

Վարժություն 1. Օգտագործելով IF ֆունկցիան՝ «Աշխատակիցների կարգավիճակը» դաշտում ստանալ «նորմալ» և «բավարար» պատասխանները։ Հաշվի առնել, որ վերջնական գումարը կազմում է «աշխատավարձ» հանած «պահումներ», 55 000 և դրանից ցածր աշխատավարձը գնահատվում է որպես բավարար, իսկ 55 000-ից բարձր աշխատավարձը՝ որպես նորմալ կարգավիճակ (աղ. 8)։ Հարկ է նշել՝

- Սոցիալական վճարումները կազմում են աշխատավարձի 3 %-ը։
- Եկամտահարկը հաշվարկվում է ըստ հետևյալ պայմանների.
  - եթե աշխատավարձը կազմում է 30 000 դրամ կամ ավելի փոքր գումար, ապա գանձվող եկամտահարկը զրո է,
  - եթե աշխատավարձը հավասար է 110 000-ի կամ փոքր է դրանից, ապա գանձվող եկամտահարկը հաշվարկվում է հետևյալ բանաձևով.

(աշխատավարձ – 30 000)\*10 %,

 մնացած դեպքերում եկամտահարկը հաշվարկվում է հետևյալ բանաձևով.

Աղյուսակ 8

|     | 41                               |                               |                                             |                      |                           |                 |
|-----|----------------------------------|-------------------------------|---------------------------------------------|----------------------|---------------------------|-----------------|
| く/h | Ազգանուն,<br>անուն,<br>հայրանուն | Աշխա-<br>տա-<br>վարձ,<br>դրամ | Սոցիա-<br>լական<br>վճարում-<br>ներ,<br>10 % | Եկա-<br>մտա-<br>հարկ | Մաքուր<br>աշխա-<br>տավարձ | Կարգա-<br>վիճակ |
| 1   | Դադայան Ա.Կ.                     | 150000                        |                                             |                      |                           |                 |
| 2   | Կասյան Ս.Հ.                      | 200000                        |                                             |                      |                           |                 |
| 3   | Բաբայան Ա.Ա.                     | 80000                         |                                             |                      |                           |                 |
| 4   | Հալայան Լ.Դ.                     | 50000                         |                                             |                      |                           |                 |
| 5   | Մանուկյան Ա.Պ.                   | 120000                        |                                             |                      |                           |                 |
| 6   | Մինասյան Ս.Կ.                    | 100000                        |                                             |                      |                           |                 |

#### Աշխատողների աշխատավարձի հաշվարկ

Վարժություն 2. Տրված պայմանը ստուգել IF ֆունկցիայի միջոցով։

Ընդհանուր առմամբ =IF (logical test; [value if true]; [value if false]), որտեղ logical test -ը պայմանն է, value if true-ն՝ 1-ին արտահայտությունը, value if false-ը՝ 2-րդ արտահայտությունը:

$$y = \begin{cases} x^2, \text{ tpt } x \ge 4, \\ \cos x, \text{ tpt } x < 4 \end{cases},$$
npmtn  $x = \sum_{i=1}^{10} A_i$ : A quuiquudh undtpiitnii tu'
$$\frac{i \quad 1 \quad 2 \quad 3 \quad 4 \quad 5 \quad 6 \quad 7 \quad 8 \quad 9 \quad 1}{|\mathbf{A}_i| \quad -6 \quad 0 \quad 4 \quad -1 \quad 2 \quad 16 \quad -9 \quad 25 \quad 41 \quad 1}$$

0

**Վարժություն 3.** Ըստ աղյուսակ 9-ում ներկայացված ելակետային տվյալների՝

- 1. Հաշվել «Աշխատավարձ» սյունակը։
- Հրացնել վերջին սյունակը՝ հաշվի առնելով հետևյալ պայմանները՝
  - եթե ստաժը 3 տարուց քիչ է, ապա աշխատավարձն ավելացնել 5 % -ով,
  - եթե ստաժը 3 տարի և ավելի է, ապա աշխատավարն ավելացնել 15 %-ով։
- Վերջին սյունակում հաշվել աշխատավարձի միջինը, նվազագույնը և առավելագույնը:

Աղյուսակ 9

| Ազգանուն | Դրույք | Ստաժ | Աշխատա- |  |
|----------|--------|------|---------|--|
|          |        |      | վարձ    |  |
| Բալայան  | \$300  | 3    |         |  |
| Սարգսյան | \$500  | 5    |         |  |
| Սիմոնյան | \$410  | 2    |         |  |
| Դիլանյան | \$200  | 6    |         |  |
| Մինասյան | \$380  | 15   |         |  |

Աշխատողների աշխատավարձի հաշվարկ

# 1.4. ՖԻՆԱՆՍԱԿԱՆ ՖՈՒՆԿՅԻԱՆԵՐ

# 2.4.1. Դրույքաչափի և պարբերական վճարումների հաստատունության պայմաններում ֆունկցիաների հաշվարկը

Սույն բաժնում ներկայացվող ֆունկցիաների ամբողջական նկարագրության համար անհրաժեշտ է դիտարկել ստորև ներկայացվող ֆինանսական տերմինները։

- PV հիմնական (կապիտալ) գումարը և դրամական միավորների ընթացիկ քանակությունը։ Եթե բանկում դեպոզիտային հաշվին ավելացվում է որոշակի գումար, ապա այդ գումարը կազմում է կապիտալ կամ ներդրված դրամական միավորների բերված արժեքը (գինը)։ Եթե վերցվում է որոշակի գումարով վարկ, ապա տվյալ գումարը կազմում է հիմնական կամ վարկի բերված արժեքը։ Բերված արժեքը կարող է լինել ինչպես դրական (ներդրման պայմանի դեպքում), այնպես էլ բացասական (վարկ կամ պարտք տալու դեպքում)։
- FV որոշակի ժամանակահատվածում բերված արժեքի և դրանով հաշվարկված տոկոսների գումարը։ Սպասվող արժեքը կարող է լինել

ինչպես դրական (ներդրման պայմաններում), այնպես էլ բացասական (տրվող վարկի կամ պարտքի պայմաններում)։

- RATE տոկոսադրույքը՝ հիմնական գումարի մի մասը՝ արտահայտված տոկոսներով։ Հաշվարկվում է որոշակի ժամանակահատվածում։ Որպես կանոն որոշվում է մեկ տարվա համար։
- NPER վարկ տրամադրելու ժամկետը։ Արտահայտվում է ամիսներով կամ տարիներով։
- TYPE (տրամաբանական արժեք) վճարումը։ Եթե կատարվում է ժամկետի սկզբում, կազմում է 1, եթե կատարվում է ժամկետի վերջում, կազմում է 0 կամ բաց է թողնվում։
- PMT իրական արժեքը։ Արտահայտվում է վճարման մեծությունը։

**PV ֆունկցիան** վերադարձնում է ներդրման ընթացիկ (ներկա) արժեքը (նկ. 12):

Կիրառվում է հետևյալ բանաձևը՝

=PV (rate; nper; pmt; fv; type),

որտեղ rate-ը ներդրման դրույքաչափն է, որer-ը՝ վարկ տրամադրելու ժամկետը, pmt-ն՝ պարբերական վճարումների չափը, fv-ն՝ ներդրման սպասվող արժեքը, type-ը՝ վճարումը. եթե կատարվում է ժամկետի սկզբում, կազմում է 1, եթե կատարվում է ժամկետի վերջում, կազմում է 0 կամ բաց է թողնվում:

| F                                                    | late                                                                                  | 🔜 = number                                                                                                   |
|------------------------------------------------------|---------------------------------------------------------------------------------------|----------------------------------------------------------------------------------------------------|
| ,                                                    | Nper                                                                                  | 🔂 = number                                                                                                   |
|                                                      | Pmt                                                                                   | 🛐 = number                                                                                                   |
|                                                      | Fv                                                                                    | 🔜 = number                                                                                                   |
|                                                      | Туре                                                                                  | 📑 number                                                                                                    |
| -to                                                  | and when af an invest                                                                 | torout, the total array of thet a series of fature                                                           |
| Returns the pr<br>payments is w                      | esent value of an inves<br>orth now.<br>Rate is the interest rate<br>payments at 6% A | tment: the total amount that a series of future<br>a per period. For example, use 6%/4 for quarterly<br>APR. |
| teturns the pr<br>ayments is w<br>F<br>ormula result | esent value of an inves<br>orth now.<br>Rate is the interest rate<br>payments at 6% A | tment: the total amount that a series of future<br>s per period. For example, use 6%/4 for quarterly<br>APR. |

Նկ. 12. PV ֆունկցիայի գրառման ձևը։

**Ophնակ 1:** Անհրաժեշտ է բանկ ներդնել տարեկան 6 % տոկոսադրույքով այնքան գումար, որպեսզի 4 տարի հետո հաշվեհամարին լինի 80 000 դոլար։ Որքան գումար պետք է կազմի առաջին ներդրումը, եթե տոկոսների ավելացումը կատարվում է ամսական (նկ. 13):

| Rate 0                                                                            | ,06/12                                                                                                | <b>1</b> = 0,005                                                                                |     |
|-----------------------------------------------------------------------------------|----------------------------------------------------------------------------------------------------|-------------------------------------------------------------------------------------------------|-----|
| Nper 6                                                                            | 0                                                                                                    | = 60                                                                                            |     |
| Pmt                                                                               |                                                                                                    | 🔤 = number                                                                                      |     |
| Fv 8                                                                              | 0000                                                                                                  | 80000                                                                                           |     |
| Туре                                                                              |                                                                                                    | number                                                                                          |     |
|                                                                                   |                                                                                                    | = -59309.7757                                                                                   |     |
| Returns the present v<br>payments is worth nov<br><b>Fy</b> is<br>pa              | alue of an investment: the t<br>w.<br>the future value, or a cash I<br>syment is made.                | = -99309,7757<br>total amount that a series of future<br>balance you want to attain after the l | ast |
| Returns the present v<br>payments is worth nov<br>Fv is<br>pa<br>Formula result = | alue of an investment: the t<br>w.<br>the future value, or a cash l<br>syment is made.<br>-59309,7757 | = -99309,757<br>total amount that a series of future<br>balance you want to attain after the l  | ast |

Խնդրի լուծման համար կիրառվում է հետևյալ բանաձևը. = PV (0.06/12; 48; ; 80 000; )։

Նկ. 13. PV ֆունկցիայի միջոցով կատարվող հաշվարկ։

Արդյունքում ստացվում է -59 307,78 դոլար, այսինքն՝ այդքան գումար է հարկավոր ներդնել բանկ, որպեսզի 5 տարի հետո ստացվի 80 000 դոլար գումար:

**FV ֆունկցիան** վերադարձնում է ներդրման հետագա արժեքը, որը հիմնված է պարբերաբար կատարվող վճարումների և հաստատուն տոկոսադրույքի վրա (նկ. 14):

Կիրառվում է հետևյալ բանաձևը՝

= FV (rate; nper; pmt; pv; type ),

որտեղ rate-ը ներդրման դրույքաչափն է, ոper-ը՝ վարկ տրամադրելու ժամկետը, pmt-ը՝ պարբերական վճարումների չափը, pv-ն՝ ներդրման բերված արժեքը, type-ը՝ վճարումը. եթե կատարվում է ժամկետի սկզբում, կազմում է 1, եթե կատարվում է ժամկետի վերջում, կազմում է 0 կամ բաց է թողնվում:

| R                              | ate                                                               | 🔤 = number                                                                                        |
|--------------------------------|-------------------------------------------------------------------|---------------------------------------------------------------------------------------------------|
| N                              | per                                                               | = number                                                                                          |
| F                              | Pmt                                                               | = number                                                                                          |
|                                | Pv                                                                | 🔜 = number                                                                                        |
| т                              | ype                                                               | = number                                                                                          |
| turns the fut<br>istant intere | ure value of an investm<br>st rate.<br>ate is the interest rate ( | ent based on periodic, constant payments and a<br>per period. For example, use 6%/4 for quarterly |

Նկ. 14. FV ֆունկցիայի գրառման ձևը։

Բանկերում վճարումները հիմնականում կատարվում են բարդ տոկոսներով՝

$$fv = pv * (1+i)^n$$
:

**Ophնակ 2**։ Ֆինանսական կազմակերպությունը բանկ է ներդնում նախ՝ 50 000 դոլար գումար, հետագայում՝ տարեկան 10 000 դոլար գումար։ Ընդ որում՝ ներդրման տարեկան տոկոսադրույքը կազմում է 10 %։ Որքան կկազմի ներդրված գումարը չորրորդ տարվա վերջում։

Խնդիրը լուծելու համար կիրառվում է հետևյալ բանաձևը.

= FV(0,1;4;-10000;-50000;):

Արդյունքում ստացվում է 119 615 դոլար։

**PMT ֆունկցիան** պարբերաբար կատարվող վճարումների գումարը վերադարձնում է հաստատուն վճարումների և տոկոսադրույքի պայմաններում (նկ. 15):

Կիրառվում է հետևյալ բանաձևը՝

| Rate            | I                     |                          |                        |
|-----------------|-----------------------|--------------------------|------------------------|
| Nper            | I                     | <u> </u>                 |                        |
| Pv              |                       | <u>-</u>                 |                        |
| F٧              |                       | <u> </u>                 |                        |
| Туре            |                       | <u>- 121</u>             |                        |
| culates the pay | nent for a loan based | en constant payments and | a constant interest ra |

Նկ.15. PMT ֆունկցիայի գրառման ձևը։

**Օրինակ 3**։ Ենթադրենք՝ Մարգսյանի հաշվեհամարում բանկում ներկա դրությամբ տարեկան 10 % տոկոսադրույքով 150 000 դոլար գումար է ներդրված։ Հաշվառումը կատարվում է ամսական։ Նա ուզում է ամսական ավելացնել այնքան գումար, որպեսզի 3 տարի հետո կրկնապատկի իր հաշվեհամարում եղած գումարը։ Պահանջվում է որոշել ամսական ներդրվող գումարը (նկ. 16)։

Խնդիրը լուծելու համար կիրառվում է հետևյալ բանաձևը.

= PMT  $(0.1/12; 3*12; -150\ 000; 300\ 000)$ :

| Function Argumer      | its                                                              |                                                                                                    | ×    |
|-----------------------|------------------------------------------------------------------|----------------------------------------------------------------------------------------------------|------|
| PMT-                  |                                                                  |                                                                                                    | _    |
| Rate                  | A1/12                                                            | = 0,008333333                                                                                          |      |
| Nper                  | A2                                                               | = 36                                                                                                   |      |
| Pv                    | -A3                                                              | <b></b> = -150000                                                                                      |      |
| Fv                    | A4                                                               | <b>300000</b>                                                                                          |      |
| Туре                  |                                                                  | 🔤 = number                                                                                             |      |
| Calculates the payn   | nent for a loan based on const<br>is the future value, or a cash | = -2340,078079<br>ant payments and a constant interest ra<br>balance you want to attain after the last | ite. |
|                       |                                                                  |                                                                                                    |      |
| Formula result =      | -2340,078079                                                     |                                                                                                    |      |
| Help on this function | 1                                                                | OK Cancel                                                                                              |      |

Նկ.16. PMT ֆունկցիայի միջոցով կատարվող հաշվարկ։

Արդյունքում ստացվում է -2 340,08 դոլար, այսինքն՝ ամսական անհրաժեշտ է բանկ ներդնել հենց այդքան գումար, որպեսզի Սարգսյանը 3 տարի հետո կրկնապատկի ներդրված գումարի չափը:

**Դիտողություն**։ Անհրաժեշտ է ուշադրություն դարձնել արժեքների նշանին։ Օրինակ՝  $PV = -150\ 000\ նշանակում է, որ ներդրվել է այդքան գումար, <math>FV = +300\ 000\ փաստում է, որ Սարգսյանն այդքան գումար է ստացել 3 տարի հետո։$ 

**RATE ֆունկցիան** տոկոսադրույքը վերադարձնում է մեկ ժամկետում (նկ. 17):

Կիրառվում է հետևյալ բանաձևը՝

| unction Argu                                             | ments                                                                            |                                                                                                    | 2     |
|----------------------------------------------------------|----------------------------------------------------------------------------------|----------------------------------------------------------------------------------------------------|-------|
| RATE                                                     |                                                                                  |                                                                                                    |       |
| N                                                        | iper                                                                             | 🔤 = number                                                                                            | -     |
|                                                          | Pmt                                                                              | 🛃 = number                                                                                            |       |
|                                                          | Pv                                                                               | 🛃 = number                                                                                            |       |
|                                                          | Fv                                                                               | 🔜 = number                                                                                            |       |
| 1                                                        | Гуре                                                                             | 📑 number                                                                                              |       |
|                                                          |                                                                                  |                                                                                                    |       |
| Returns the int<br>quarterly paym                        | erest rate per period of<br>nents at 6% APR.<br>I <b>per</b> is the total number | of a loan or an investment. For example, use 6%,<br>or of payment periods for the loan or investment. | 4 for |
| Returns the int<br>quarterly paym<br>N<br>Formula result | terest rate per period o<br>nents at 6% APR.<br>Iper is the total number         | er of payment periods for the loan or investment.                                                     | 4 for |

Նկ. 17. RATE ֆունկցիայի գրառման ձևը։

**Օրինակ 4**։ Ենթադրենք՝ գոյություն ունի 100 000 պ.մ. չափով բանկային ներդրում։ Պահանջվում է որոշել, թե տարեկան որքան տոկոսադրույքի դեպքում ներդրված գումարը 5 տարի հետո կավելանա մինչև 200 000 պ.մ. (նկ. 18)։ Խնդրի լուծման համար կիրառվում է Rate ֆունկցիան՝

= RATE (5; 0; -100 000; 200 000; ):

| Nper 5                                                                                 |                                                                                            |                                                             | <b>x</b> = 5                                         |                                    |
|----------------------------------------------------------------------------------------|--------------------------------------------------------------------------------------------|-------------------------------------------------------------|------------------------------------------------------|------------------------------------|
| Pmt 0                                                                                  |                                                                                            |                                                             | = 0                                                  |                                    |
| Pv -1                                                                                  | 00000                                                                                      |                                                             | <b>x</b> = -100000                                   |                                    |
| Fv 20                                                                                  | 0000                                                                                       |                                                             | <b>x</b> = 200000                                    |                                    |
| Туре                                                                                   |                                                                                            |                                                             | 🔄 = number                                           |                                    |
|                                                                                        |                                                                                            |                                                             | - 0.149609                                           | OFF                                |
| Returns the interest ra<br>quarterly payments at                                       | te per period of a loa<br>6% APR.                                                          | n or an investmen                                           | = 0,148698<br>For example, u                         | 355<br>ise 6%/4 fo                 |
| Returns the interest ra<br>quarterly payments at<br>F <b>v</b> is t<br>pay             | te per period of a loa<br>6% APR.<br>he future value, or a<br>yment is made. If omil       | n or an investmen<br>cash balance you<br>ted, uses Fv = 0.  | = 0,148698<br>:. For example, u<br>want to attain af | 355<br>ise 6%/4 fo<br>ter the last |
| Returns the interest ra<br>quarterly payments at<br>Fv is t<br>pay<br>Formula result = | te per period of a loa<br>6% APR.<br>he future value, or a<br>ment is made. If omit<br>15% | n or an investmeni<br>cash balance you<br>ted, uses Fv = 0. | = 0,148698<br>t. For example, u<br>want to attain af | 355<br>ise 6%/4 fo                 |

Եկ. 18. RATE ֆունկցիայի միջոցով կատարվող հաշվարկ։

Արդյունքում ստացվում է, որ տարեկան 15 % տոկոսադրույքի դեպքում ներդրված գումարը 5 տարի հետո կավելանա մինչև 200 000 պ.մ.:

**NPER ֆունկցիան** վճարումների պարբերությունների ընդհանուր քանակը վերադարձնում է հաստատուն վճարումների և տոկոսադրույքի հիման վրա։

Կիրառվում է հետևյալ բանաձևը՝

= NPER (rate; pmt; pv; fv; type):

**Օրինակ 5**։ Ենթադրենք՝ բանկային հաշվում ներդրված է տարեկան 7 % տոկոսադրույքով 100 000 դրամ։ Պահանջվում է որոշել այն ժամկետը, որից հետո ներդրված գումարը կկրկնապատկվի (նկ. 19)։

Խնդրի լուծման համար կիրառվում է NPER ֆունկցիան՝ NPER(7%; 0; -100000;200000)։

| Rate                                             | 51                                                                                                    | <b>3</b> = 0.07                                                                              |       |
|--------------------------------------------------|----------------------------------------------------------------------------------------------------|----------------------------------------------------------------------------------------------|-------|
| Desk                                             |                                                                                                    | <u></u>                                                                                      |       |
| Pmc                                              | 0                                                                                                    |                                                                                              |       |
| Pv                                               | -A2                                                                                                    | <u>k</u> = -100000                                                                           |       |
| Fv                                               | A3                                                                                                    | = 200000                                                                                     |       |
| Туре                                             |                                                                                                    | number                                                                                       |       |
|                                                  |                                                                                                    |                                                                                              |       |
| eturns the numbe<br>constant interest            | r of periods for an investment b<br>rate.                                                                           | = 10,24476835<br>based on periodic, constant payments                                        | ; and |
| Returns the numbe<br>a constant interest<br>Rate | r of periods for an investment b<br>rate.<br>is the interest rate per period.<br>payments at 6% APR.                | = 10,24476835<br>based on periodic, constant payments<br>For example, use 6%/4 for quarterly | ; and |
| Returns the numbe<br>a constant interest<br>Rate | r of periods for an investment b<br>rate.<br>is the interest rate per period.<br>payments at 6% APR.<br>10,24476835 | = 10,24476835<br>based on periodic, constant payments<br>For example, use 6%/4 for quarterly | ; and |

Նկ.19. NPER ֆունկցիայի միջոցով կատարվող հաշվարկ։

Արդյունքում ստացվում է, որ տարեկան 7 % տոկոսադրույքի դեպքում գումարը կկրկնապատկվի մոտավորապես 10 տարի հետո։

# 2.4.2. Ամորտիզացիայի խնդիրների լուծում

**SLN ֆունկցիան**, ըստ մաշվածքի հավասարաչափ հաշվարկման (գծային) մեթոդի, վերադարձնում է ունեցվածքի ամորտիզացիայի արժեքը տվյալ ժամանակահատվածի համար՝

SLN (սկզբնական արժեք; մնացորդային արժեք; շահագործման ժամանակահատված):

- Սկբնական արժեքն ունեցվածքի ելակետային արժեքն է։
- Մնացորդային արժեքն այն արժեքն է, որը ստացվում է ամորտիզացիայի վերջում։
- Շահագործման ժամանակահատվածն այն պարբերությունների քանակն է, որոնց ընթացքում ունեցվածքը ենթարկվում է ամորտիզացիայի:

Ամորտիզացիայի գծային մեթոդի դեպքում ակտիվի արժեքը յուրաքանչյուր տարի շահագործման ամբողջ ժամանակահատվածի ընթացքում փոքրանում է նույն գումարով։

**SYD ֆունկցիան**, ըստ տարեկան թվերի գումարի մեթոդի, վերադարձնում է ունեցվածքի տարեկան ամորտիզացիան տվյալ ժամանակահատվածի համար՝

SYD (սկզբնական արժեք; մնացորդային արժեք; շահագործման ժամանակահատված; պարբերություն):

Տարեկան թվերի գումարի մեթոդը հաստատում է ամորտիզացիայի առավելագույն արժեքը շահագործման առաջին ժամանակահատվածում։ **DB ֆունկցիան,** ըստ մնացորդի ֆիքսված փոքրացման մեթոդի (հաշվեկշռի), վերադարձնում է ունեցվածքի ամորտիզացիան տվյալ ժամանակահատվածի համար՝

> DB (սկզբնական արժեք; մնացորդային արժեք; շահագործման ժամանակահատված; պարբերություն; ամիս),

որտեղ ամիսն ամիսների քանակն է առաջին մեկ տարվա ընթացքում (պարամետրի իջեցման դեպքում հավասար է 12-ի)։

Մնացորդի ֆիքսված փոքրացման մեթոդի դեպքում ամորտիզացիայի արժեքը ժամանակի ընթացքում հաշվարկվում է ֆիքսված տոկոսադրույքի միջոցով:

**Օրինակ։** Ենթադրենք` գնվել է 600 դոլար արժողությամբ համակարգիչ, որն ունի շահագործման 5 տարի ժամկետ, որից հետո գնահատվում է 100 դոլար։ Համակարգչի արժեքի իջեցումը շահագործման յուրաքանչյուր տարվա համար հաշվարկվում է հետևյալ բանաձևով.

#### SNL (600; 100; 5):

Նույն օրինակի համար հաշվել համակարգչի շահագործման ամորտիզացիան ըստ առաջին և վերջին տարիների՝

1-hû muph' SYD (600; 100; 5; 1),

5-pŋ mmph' SYD (600; 100; 5; 5),

ըստ մնացորդի ֆիքսված փոքրացման մեթոդի՝

= DB (600; 100; 5; 1; ), = DB (600; 100; 5; 2; ), = DB (600; 100; 5; 3; ), = DB (600; 100; 5; 4; ), = DB (600; 100; 5; 5; ):

#### 2.4.3. Ներդոման մաքուր բերված արժեքի և եկամտաբերության ներքին դրույքաչափի հաշվարկման ֆունկցիաներ

Սույն բաժնի խնդիրները լուծվում են ըստ NPV, IRR ֆունկցիաների (եթե վճարումները պարբերական են, բայց ոչ հաստատուն)։

**NPV ֆունկցիան** ներդրման մաքուր բերված արժեքի մեծությունը վերադարձնում է ըստ դիսկոնտացման դրույքաչափի, ինչպես նաև ապագա վճարումների (բացասական արժեքներ) և ապագա եկամուտների (դրական արժեքներ) գումարի։

Կիրառվում է հետևյալ բանաձևը.

NPV (rate; value 1; value 2; ...),

որտեղ rate-ն իրական թիվ է, որը ներկայացնում է դիսկոնտացման տոկոսադրույքը մեկ ժամանակահատվածում, value 1, value 2, .... ցույց են տալիս 1 ÷29-ի արգումենտները, որոնք իրական թվեր են և ներկայացնում են ծախսերը (բացասական արժեքներ) և եկամուտները (դրական արժեքներ): **IRR ֆունկցիան** վերադարձնում է ներդրման եկամտաբերության ներքին դրույքաչափը, որը կազմված է հաջորդաբար իրականացվող վճարումներից և եկամուտներից:

Կիրառվում է հետևյալ բանաձևը՝

IRR (values; guess),

որտեղ values-ն արժեքների զանգված է կամ հղում իրական թվեր պարունակող միջակայքին. այդ թվերը ներկայացնում են վճարումների և եկամուտների հաջորդականություն, guess-ն` իրական թիվ (ոչ պարտադիր արգումենտ). եթե արգումենտը բաց է թողնված, ապա ենթադրվում է, որ այն հավասար է 0,1-ի (10 %):

IRR և NPV ֆունկցիաները սերտորեն փոխկապակցված են իրար հետ։

**Օրինակ։** Տրված է նախագիծ, որում սկզբնական ներդրումը կազմում է 1 500 000 դրամ։ Հաջորդ վեց տարում ստացվում է աղյուսակ 10-ում ներկայացված եկամուտը։ Ընդ որում՝ դիսկոնտացման դրույքաչափը կազմում է 15 %։ Պահանջվում է հաշվել մաքուր բերված արժեքը և եկամտաբերության ներքին դրույքաչափը։

Աղյուսակ 10

|   | А          | В        |
|---|------------|----------|
| 1 | Դրույքաչափ | 15 %     |
| 2 | Տարի       | Եկամուտ  |
| 3 | 0          | -1500000 |
| 4 | 1          | 300000   |
| 5 | 2          | 450000   |
| 6 | 3          | 800000   |
| 7 | 4          | 600000   |
| 8 | 5          | 250000   |
| 9 | 6          | 560000   |

NPV և IRR ֆունկցիաների հաշվարկման ելակետային տվյալներ

Մաքուր բերված արժեքը հաշվարկվում է հետևյալ բանաձևով. =NPV(B1; B4:B9)+B3,

եկամտաբերության ներքին դրույքաչափը՝ հետևյալ բանաձևով.

= IRR(B3:B9):

Արդյունքում ստացվում է, որ նախագծի մաքուր բերված արժեքը կազմում է 336 596,79 դրամ, իսկ եկամտաբերության ներքին դրույքաչափը՝ 23 %:

#### ԳԼՈՒԽ 3. ՏՎՅԱԼՆԵՐԻ ՀԵՏ ԱՇԽԱՏԱՆՔԸ EXCEL-ՈՒՄ

Excel աղյուսակային խմբագրիչը հնարավորություն ունի աշխատել տվյալների բազաների հետ։ Աշխատանքը ներառում է տվյալների տեսակավորումը, ինչպես նաև զտումն ըստ մեկ կամ մի քանի չափանիշների:

Սույն բաժնում ներկայացված է Data հրամանացանկի կիրառումը տվյալների բազաները մշակելիս։

#### 3.1. ՏՎՅԱԼՆԵՐԻ ՏԵՍԱԿԱՎՈՐՈՒՄԸ EXCEL-ՈՒՄ

Sort հրամանը տվյալների տեսակավորում է կատարում ըստ այբբենական կարգի (A÷Z), ըստ թվային կարգի, ըստ տրամաբանական արժեքների և այլն:

Stuuuuunnuun կատարվում է ինչպես աճման (ascending), այնպես էլ նվազման (descending) կարգերի համաձայն:

Sրամաբանական մեծությունների դեպքում տեսակավորում է կատարվում False և True արժեքների համար:

Տվյալների տեսակավորման համար անհրաժեշտ է «կանգնել» աղյուսակի ցանկացած մասում և կիրառել Data→Sort: Արդյունքում բացվում է պատուհան, որտեղ անհրաժեշտ է նշել, թե որ չափանիշով է տեսակավորվելու տվյալների բազան:

Տվյալների տեսակավորումը հնարավոր է կատարել`

– ըստ այբբենական կարգի,

– ըստ թվանշանների։

Երկու դեպքում էլ դասակարգումը կատարվում է ըստ աճման և նվազման կարգի։

Excel-ntú mdjulítph mtuuludnpúuú huúup (úl. 20, 21) lhpundntú t Sort hpuduúp (duhuúulh dpu  $2\downarrow$   $3\downarrow$ ):

| 1  | ×  | v  | Sort 21×                     |
|----|----|----|------------------------------|
| 2  | 10 | 12 |                              |
| 3  | 7  | 16 | Sort by                      |
| 4  | 15 | 2  | × • Ascending                |
| 5  | 6  | 7  | C Descending                 |
| 6  | 20 | 8  | Then by                      |
| 7  | 8  | 9  | C Ascending                  |
| 8  | 14 | 3  | Descending                   |
| 9  |    |    | Then by                      |
| 10 |    |    | - C Ascending                |
| 11 |    |    | C Descended                  |
| 12 |    |    | Mu data assess has           |
| 13 |    |    | my data range has            |
| 14 |    |    | Header row     No header row |
| 15 |    |    |                              |
| 16 |    |    | Options OK Cancel            |
| 17 |    |    |                              |

Նկ. 20. Sort հրամանի կիրառումը։

| 1  | Ացգանուն   | Աևուև   | Sort ? X                     |
|----|------------|---------|------------------------------|
| 2  | Գրիգորյան  | Դավիթ   |                              |
| 3  | Սիմոնյան   | Մինաս   | Sort by                      |
| 4  | Կարապետյան | Ululuu  | Ugguluntu 👻 🖲 Ascending      |
| 5  | Դալաքյան   | Անի     | C Descending                 |
| 6  | Մինասյան   | Thunphu | Then by                      |
| 7  | Մովսիսյան  | Լիլիթ   | Ulimite C Ascending          |
| 8  | Սարգսյան   | Մանիկ   | Descending                   |
| 9  |            |         | Then by                      |
| 10 |            |         | Ascending                    |
| 11 |            |         | C Descending                 |
| 12 |            |         | Descending                   |
| 13 |            |         | my data range has            |
| 14 |            |         | • Header row C No header row |
| 15 |            |         |                              |
| 16 |            |         | Options OK Cancel            |
| 17 |            |         |                              |

Նկ. 21. Sort հրամանի կիրառումը։

Sort հրամանը թույլ է տալիս նաև տեսակավորում կատարել ըստ ամիսների, շաբաթների և այլն (նկ. 22):

| irst key sort order                                                                                                    |        |
|----------------------------------------------------------------------------------------------------|--------|
| янв, фев, мар, апр, май, июн, ин 🔻                                                                                                    | OK     |
| Normal<br>Пн, Вт, Ср, Чт, Пт, Сб, Вс<br>Понедельник, Вторник, Среда, Ч<br>ана, Феал мар, апри май, июн, ий<br>Январь, Февраль, Март, Апрель | Cancel |
| *                                                                                                    |        |

Նկ. 22. Sort հրամանի կիրառումը։

# 3.2. ՏՎՅԱԼՆԵՐԻ ՉՏՈՒՄՆ ԸՍՏ ՄԵԿ ԿԱՄ ՄԻ ՔԱՆԻ ՉԱՓԱՆԻՇՆԵՐԻ

Զտման գործողությունը կատարվում է գրեթե բոլոր տվյալների բազաների կառավարման համակարգերի միջոցով։

Filter-ը հրաման է տվյալների ենթաբազմության հետ արագ և հեշտ աշխատելու համար։ MS Excel -ն ունի զտման երկու եղանակ`

- Auto Filter. ներառում է ըստ ընտրանքի, մեկ չափանիշի համար կատարվող զտումը:
- Advanced Filter. ներառում է մի շարք բարդ չափանիշների համար կատարվող զտումը։

Ի տարբերություն տեսակավորման՝ զտումը չի կատարում տառային կամ թվային շարքի վերադասավորում։ Այն ցույց է տալիս միայն այն տողերը, որոնք բավարարում են նշված պահանջներին (Data $\rightarrow$ Filter $\rightarrow$ AutoFilter $\rightarrow$ Custom):

Տվյալների զտումն ըստ մեկ չափանիշի կատարվում է հետևյալ հերթականությամբ.

- 1. Նշվում է տվյալների բազայի ցանկը։
- 2. Բացվում է Data հրամանացանկի Filter հրամանի Auto Filter ենթահրամանը:
- Տվյալների բազայի յուրաքանչյուր չափանիշի համար կիրառվում է ▼ նշանը , որը ներառում է`
  - All (ցույց տալ բոլոր տվյալները),
  - Custom (ֆիլտրում ըստ որոշակի պայմանի),
  - Top Ten (ցույց տալ հանդիպած առաջին տասը տվյալները):

Custom-ն իր հերթին ներառում է մի շարք պայմաններ (տրամաբանական գործողություններ)՝

- equals (huduuun t), does not equal (huduuun tt),
- is greater than (ứbở է, puú ...), is graster than or equal to (ứbở lụu huduuun է, puú ...), is less than (փnpp է, puú ...), is less than or equal to (փnpp lụu huduuun է, puú ...),
- begin with (uկuվnu t ...), does not begin with (sh uhudnu ...),
- end with ( $\psi$  u  $\psi$   $\psi$  ), does not end with ( $\psi$   $\psi$  ),  $\psi$  ), \psi ),  $\psi$  ),  $\psi$  ),  $\psi$  ),  $\psi$  ),  $\psi$  ),  $\psi$  ),  $\psi$  ),  $\psi$  ), \psi ),  $\psi$  ),  $\psi$  ), \psi ),  $\psi$  ),  $\psi$  ),  $\psi$  ), \psi ),  $\psi$  ),  $\psi$  ), \psi ),  $\psi$  ),  $\psi$  ), \psi ),  $\psi$  ), \psi ),  $\psi$  ), \psi ),  $\psi$  ),  $\psi$  ), \psi ),  $\psi$  ), \psi ),  $\psi$  ), \psi ),  $\psi$  ), \psi ),  $\psi$  ), \psi ),  $\psi$  ), \psi ),  $\psi$  ), \psi ),  $\psi$  ), \psi ),  $\psi$  ), \psi ), \psi ),  $\psi$  ), \psi ),  $\psi$  ), \psi ), \psi ),  $\psi$  ), \psi ),  $\psi$  ), \psi ), \psi ),  $\psi$  ), \psi ), \psi ),  $\psi$  ), \psi ), \psi ),  $\psi$  ), \psi ),  $\psi$  ), \psi ), \psi ), \psi ),  $\psi$  ), \psi ),  $\psi$  ), \psi ), \psi ),  $\psi$  ), \psi ),  $\psi$  ), \psi ), \psi ),  $\psi$  ), \psi ), \psi ),  $\psi$  ), \psi ), \psi ),  $\psi$  ), \psi ), \psi ), \psi ),  $\psi$  ), \psi ), \psi ), \psi ), \psi ),  $\psi$  ), \psi ),
- contains (պարունակում է ...), does not contain (չի պարունակում):

Custom-ում դիտարկվող պայմանները կատարվում են ըստ տառա- և թվանշանների (նկ. 23):

| Show rows where:<br>January                                                |   | <br>  |
|----------------------------------------------------------------------------|---|-------|
| equals                                                                     | • | <br>1 |
| • And • Or                                                                 |   |       |
|                                                                            |   |       |
|                                                                            | • | 2     |
| equals                                                                     | • | <br>2 |
| equals<br>does not equal                                                   | - | <br>2 |
| equals<br>does not equal<br>is greater than                                |   | <br>2 |
| equals<br>does not equal<br>is greater than<br>is greater than or equal to |   |       |

Նկ. 23. Auto Filter ենթահրամանի կիրառումը։

Պատուհանի ձախ մասում նշվում է պայմանը (տրամաբանական գործողություն), իսկ աջ մասում՝ պայմանին համապատասխանող տվյալը (օրինակ՝ հեռախոսի համարի առաջին երկու նիշերը, ազգանունը և այլն)։ Եթե կոնկրետ սյունակի համար (օրինակ՝ աշխատավարձի համար) նշվում են որոշակի սահմաններ, դիտարկվում են «և» (And) կամ «կամ» (Or) պայմանները (նկ. 23 ):

Տվյալների զտումն ըստ մի քանի չափանիշների կատարվում է Advanced Filter ենթահրամանի միջոցով:

Տվյալների բազայում ընտրված չափանիշների (Criteria) համար կազմվում է առանձին աղյուսակ։ Զտում կատարելու համար նշվում է ինչպես տվյալների բազայի ամբողջ միջակայքը, այնպես էլ ընտրված չափանիշների միջակայքը (նկ. 24):

| Advanced Filte          | er             | ×      |
|-------------------------|----------------|--------|
| Action                  |                |        |
| Eilter the list         | st, in-place   |        |
| C Copy to an            | other location |        |
| List range:             |                | N      |
| <u>⊂</u> riteria range: |                | N      |
| Copy to:                |                | N      |
| Unique recor            | rds only       |        |
|                         | ОК             | Cancel |

Նկ. 24. Advanced Filter ենթահրամանի կիրառումը։

**Ըստ մեկ չափանիշի` տվյալների զտման օրինակ։** Նկ. 25-ում ներկայացված ֆիրմաների աշխատակիցների անձնական տվյալների համար կիրառվում է Auto Filter հրամանը, որտեղ որպես չափանիշ են վերցվում հեռախոսի համարները (նկ. 26):

|   | A                    | В                              | С           | D                 | E                      | F                                   |
|---|----------------------|--------------------------------|-------------|-------------------|------------------------|-------------------------------------|
| 1 | Ֆիրմայի<br>անվանումը | Տնօրեն<br>(ազգանուն,<br>անուն) | Հասցե       | Հեռախոսի<br>համար | Վաճաջվող<br>ապրանք     | Աշխատողների<br>միջին<br>աշխատավարձը |
| 2 | Diva                 | Մինասյան Ա.Գ.                  | Բաղրամյան 2 | 58 23 66          | կահույք                | 150 000                             |
| 3 | Gigant               | Մարգսյան Ա.Ա.                  | Կասյան 7    | 22 63 47          | գրենական<br>պիտույքներ | 80 000                              |
| 4 | Linda                | Գրիգորյան Ս.Ռ.                 | Կիևյան I 2  | 23 25 47          | հեռախոսներ             | 250 000                             |
| 5 | Magda                | Մարկոսյան Գ.Դ.                 | Բաբայան Տ   | 225414            | համակարգիչներ          | 200 000                             |
| 6 | Mila                 | Սիմոնյան Ս.Տ.                  | Տերյան 15   | 521489            | համակարգիչներ          | 130 000                             |

Նկ. 25. Տվյալների զտման համար պահանջվող ելակետային տվյալներ։

|   | A                         | В                              | С           | D                 | E                       | F                                   |
|---|---------------------------|--------------------------------|-------------|-------------------|-------------------------|-------------------------------------|
| 1 | Ֆիրմայի<br>անվանումը<br>▼ | Տնօրեն<br>(ազգանուն,<br>անուն) | Հասցև       | Հեթախթսի<br>համար | Վաճաշվող<br>ապրանք<br>• | Աշխատողների<br>միջին<br>աշխատավարձր |
| 2 | Diva                      | Մինասյան Ա.Գ.                  | Բաղրամյան 2 | 58 23 66          | կահույք                 | 150 000                             |
| 3 | Gigant                    | Մարգսյան Ա.Ա.                  | Կասյան 7    | 22 63 47          | գրենական<br>պիտույքներ  | 80 000                              |
| 4 | Linda                     | Գրիգորյան Ս.Ռ.                 | Կիևյան I 2  | 23 25 47          | հեռախոսներ              | 250 000                             |
| 5 | Magda                     | Մարկոսյան Գ.Դ.                 | Բաքայան 5   | 225414            | համակարգիչներ           | 200 000                             |
| 6 | Mila                      | Միմոնյան Մ.S.                  | Տերյա ն 15  | 521489            | համակարգիչներ           | 130 000                             |
|   |                           |                                |             |                   |                         |                                     |

| Custom AutoFilter                                                                      |           | × |
|----------------------------------------------------------------------------------------|-----------|---|
| Show rows where:<br>Հեռախոսի համար                                                     |           |   |
| begins with                                                                            | 22        | • |
| € And C Qr                                                                             |           |   |
| •                                                                                      | [         | ٣ |
| Use ? to represent any single character<br>Use * to represent any series of characters |           |   |
|                                                                                        | OK Cancel | 1 |

Նկ. 26. Տվյալների զտումը։

# Վարժություններ

**Վարժություն 1**. Կիրառելով Advanced Filter ենթահրամանը՝ առանձնացնել կանանց տվյալները (աղ. 11):

Աղյուսակ 11

| く/h | Α     | В                                 | C        | D   | Е                    | F               |
|-----|-------|-----------------------------------|----------|-----|----------------------|-----------------|
| 1   | Սեո   | Մասնագի-<br>տու <del>թ</del> յուն |          |     |                      |                 |
| 2   | h     |                                   |          |     |                      |                 |
| 3   |       | Մենեջեր                           |          |     |                      |                 |
| 4   |       |                                   |          |     |                      |                 |
| 5   | Կոդ   | Ազգանուն                          | Անուն    | Սեռ | Մասնագի-<br>տություն | Աշխա-<br>տավարձ |
| 6   | 10325 | Մինասյան                          | Կարինե   | þ   | մենեջեր              | 150 000         |
| 7   | 10254 | Կիրակոսյան                        | Մարինե   | þ   | ուսուցիչ             | 100 000         |
| _8  | 11541 | Դադայան                           | Մահակ    | U   | ծրագրա-<br>վորող     | 320 000         |
| 9   | 11362 | Լալայան                           | Հասմիկ   | h   | մենեջեր              | 200 000         |
| 10  | 12014 | Մալյան                            | Անդրանիկ | U   | օպերա-<br>տոր        | 90 000          |
| 11  | 12045 | Ֆարադյան                          | Սիմոն    | U   | ուսուցիչ             | 85 000          |

Տվյալների զտումն ըստ Advanced Filter ենթահրամանի

**Վարժություն 2.** Կիրառելով Auto Filter հրամանը՝ կատարել տվյալների զտում (աղ. 12)՝

- Առանձնացնել այն ուսանողների ազգանունները, որոնք մաթեմատիկա առարկայից ունեն բավարար գնահատական:
- Ըստ հաճախումների նշել այն կրեդիտները, որոնք  $\leq 3$  կամ = 5:

Աղյուսակ 12

| Հ/h | Ուսանողի<br>ազգանունը | Ֆիզիկա | Քիմիա | Մաթեմա-<br>տիկա | Հաճ.<br>կրեդիտ | Ուսանողի<br>միջին բալը |
|-----|-----------------------|--------|-------|-----------------|----------------|------------------------|
| 1   | Աբրահամյան            | 5      | 4     | 4               | 2              |                        |
| 2   | Գրիգորյան             | 4      | 5     | 5               | 1              |                        |
| 3   | Մկտրչյան              | 3      | 2     | 3               | 6              |                        |
| 4   | Խաչիկյան              | 5      | 4     | 3               | 4              |                        |
| 5   | Կարապետյան            | 5      | 4     | 4               | 5              |                        |
| 6   | Սիմոնյան              | 4      | 3     | 2               | 3              |                        |
| 7   | Սահակյան              | 3      | 4     | 2               | 0              |                        |
| 8   | Դալաքյան              | 4      | 5     | 5               | 1              |                        |
| 9   | Հակոբյան              | 2      | 3     | 3               | 3              |                        |
| 10  | Պետրոսյան             | 3      | 3     | 4               | 2              |                        |

Տվյալների գտումն րստ Auto Filter հրամանի

**Վարժություն 3**. Ըստ աղյուսակ 13-ի` նշել միայն այն աշխատավարձերի դրույքաչափերը, որոնք > 220 կամ < 180 դոլարից (Advanced Filter):

Տվյալների զտումն րստ Advanced Filter ենաթահրամանի

|   | А                 | В           | С     |
|---|-------------------|-------------|-------|
| 1 | Ազգանուն, անուն   | Աշխատավարձի |       |
|   |                   | դրույքաչափ  |       |
| 2 | Գևորգյան          | > 220       |       |
| 3 |                   | < 180       |       |
| 4 | Ազգանուն, անուն   | Աշխատավարձի | Տարիք |
|   |                   | դրույքաչափ  |       |
| 5 | Գեորգյան Աննա     | \$180       | 22    |
| 6 | Մինասյան Լենա     | \$120       | 30    |
| 7 | Կարապետյան Գրիգոր | \$300       | 24    |
| 8 | Գեորգյան Միսակ    | \$250       | 27    |
| 9 | Դարբինայն Սեդա    | \$140       | 29    |

# Վարժություն 4

- 1. Կատարել ցուցակի տեսակավորում (աղ. 14)՝
- ա) ըստ ազգանվան, անվան ( այբբենական կարգով),
- բ) ըստ ծննդյան թվերի (աճման կարգով)։

Աղյուսակ 13

2. Auto Filter իրամանի միջոցով կատարել տվյալների զտում` ա) ըստ «Ազգանուն» սյունակի (Գրիգորյանների տվյալները), բ) ըստ «Գրույք» սյունակի (≥ 45000, < 90000):

Աղյուսակ 14

|     | Աշխատակիցների տվյալները |        |            |             |        |  |
|-----|-------------------------|--------|------------|-------------|--------|--|
| く/h | Ազգանուն                | Անուն  | Ծննդյան    | Պաշտոն      | Դրույք |  |
|     |                         |        | թիվը       |             |        |  |
| 1   | Գրիգորյան               | Գագիկ  | 11.12.1977 | ինժեներ     | 45000  |  |
| 2   | Գասպարյան               | Կարեն  | 08.11.1980 | ծրագրավորող | 5000   |  |
| 3   | Սիմոնյան                | Կարինե | 07.09.1978 | բանվոր      | 16000  |  |
| 4   | Սարգսյան                | Դավիթ  | 06.09.1960 | հաշվապահ    | 145000 |  |
| 5   | Գրիգորյան               | Ռոման  | 04.10.1965 | տնօրեն      | 125000 |  |
| 6   | Լսկավյան                | Սարգիս | 09.12.1981 | երաժիշտ     | 75000  |  |
| 7   | Դիլավյան                | Գալինա | 11.06.1985 | քանդակագործ | 380000 |  |
| 8   | Մինասյան                | Դոնառա | 06.08.1990 | նկարիչ      | 90000  |  |

#### 3.3. ՏՎՅԱԼՆԵՐԻ ԲԱՉԱՆԵՐԻ ՀԵՏ ԱՇԽԱՏԵԼՈՒ ԿԱՐԳՆ ԸՍՏ FORM ԵՎ LIST ՀՐԱՄԱՆՆԵՐԻ

Form հրամանը հնարավորություն է տալիս տվյալների բազայում եղած կոնկրետ տվյալը ներկայացնել ավելի հարմար տեսքով։

Form հրամանի կիրառման համար (նկ. 27) անհրաժեշտ է կազմված աղյուսակում նշում կատարել որևէ բջջի վրա և կատարել Data—Form գործողությունը:

|   | A                    | B                                            | C                | D                 | E                       | F                                   |
|---|----------------------|----------------------------------------------|------------------|-------------------|-------------------------|-------------------------------------|
| 1 | Ֆիրմայի<br>անվանումը | Տևօրեն<br>(ազգանուն,<br>անուն,<br>հայրանուն) | Հասցե            | Հեռախոսի<br>համար | Վաձաովող<br>ապրանք      | Աշխատողների<br>միջին<br>աշխատավարձը |
| 2 | Diva                 | Upulniquula U. G.                            | Բաղրամյան 2      | 58 23 66          | կահույք                 | 150 000                             |
| 3 | Gigant               | Մարգսյան Ա. Ա.                               | Կապան 7          | 22 63 47          | զրենական<br>պիտուլքներ  | 80 000                              |
| 4 | Linda                | Գրիգորյան Ս.Ռ.                               | Կինյան 12        | 23 25 47          | htmujunuhtp             | 250 000                             |
| 5 | Magda                | Մարկոսյան Գ.Դ.                               | Բաբայան 5        | 22 54 14          | հասնակարգիչներ          | 200 000                             |
| 6 | Mila                 | Upuintaugta U.S.                             | Տերյան 15        | 521489            | հասնակարգիչներ          | 130 000                             |
| 7 | Lilia                | Դավթյան Կ.Տ.                                 | Pourpoudjoula 20 | 22 28 69          | կահույք                 | 180 000                             |
| 8 | Marina               | Աքուկյան Ա.Կ.                                | Uuuppuda 10      | 58 02 01          | հետախոսներ              | 100 000                             |
| 9 | Galina               | Մերություն Ա. Լ.                             | Upndyuda i 4     | 541102            | զրենական<br>այիտույքներ | 110 000                             |
|   | 1                    | Sheet 1                                      |                  |                   |                         | ×                                   |

| sheett                                 |                 |   | <u>×</u>     |
|----------------------------------------|-----------------|---|--------------|
| Տիրմայի անվանումը։                     | Diva            | 4 | 1 of 8       |
| Shophh (wqqudinch, whinch, huipwinch): | Uhdahyula U. Q. |   | Ne <u>er</u> |
| Zoznagik:                              | Poutpourlpuls 2 |   | Delete       |
| Հետակատի հասնար։                       | 58 23 66        |   | Restore      |
| Վամատվող ապրանը։                       | funguerils      |   |              |
| Աշխատուղների միջին աշխատավարձը։        | 150000          |   | Find Brev    |
|                                        |                 |   | Find Next    |
|                                        |                 |   | ⊆riteria     |
|                                        |                 |   | Close        |
|                                        |                 |   |              |
|                                        |                 | • |              |

Նկ.27. Form հրամանի կիրառումը։

Նոր տվյալներ ավելացնելու համար անհրաժեշտ է նախ՝ կիրառել New հրամանը, ապա՝ լրացնել նոր ինֆորմացիան։ Ցուցակում եղած տվյալներից մեկը ջնջելու համար Find Next-ով նշել այն և կատարել Delete գործողությունը։

Տվյալների բազայում, ըստ որևէ չափանիշի փնտրման գործողություն կատարելու համար անհրաժեշտ է կիրառել Criteria հրամանը (նկ. 28):

| Sheet1                               | x                 |
|--------------------------------------|-------------------|
| Ֆիրմայի անվանումը։                   | Criteria          |
| Տնօրեն (ազգանուն, անուն, հայրանուն)։ | New               |
| Հասցե։                               | ⊆lear             |
| Հեռախոսի համար։                      | Restore           |
| Վամատվող ապրանը։ համակարգիյներ       | Find Prov         |
| Աշխատողների միջին աշխատավարձը։       | Fild Free         |
|                                      | Find <u>N</u> ext |
|                                      | Eorm              |
|                                      | Cļose             |
|                                      | 1                 |

Եկ. 28. Form հրամանում Criteria հրամանի կիրառումը:

Տվյալ դեպքում որպես չափանիշ է ընտրված վաճառվող ապրանքը (համակարգիչներ)։ Հնարավոր է նաև օգտագործել ոչ թե մեկ, այլ մի քանի չափանիշներ՝ նշելով դրանք անհրաժեշտ բջիջներում (նկ. 29)։

|   | Sheet1                               |               |    | ×                 |
|---|--------------------------------------|---------------|----|-------------------|
|   | Ֆիրմայի անվանումը:                   |               | ^  | Criteria          |
|   | Տնօրեն (ազգանուն, անուն, հայրանուն)։ |               |    | New               |
|   | Հասցե։                               |               |    | ⊆lear             |
|   | Հետախոսի համար։                      |               |    | <u>R</u> estore   |
| I | Վաձառվող ապրանը։                     | համակարգիյներ |    | Find Dray         |
|   | Աշխատողների միջին աշխատավարձը:       | >150000       |    |                   |
|   |                                      |               |    | Find <u>N</u> ext |
|   |                                      |               |    | Eorm              |
|   |                                      |               |    | Cļose             |
|   |                                      |               |    |                   |
|   |                                      |               | Ψ. |                   |

Եկ. 29. Criteria հրամանի կիրառումը երկու չափանիշի դեպքում:

List-ը նախատեսված է տվյալների հետ տվյալների բազաներին համանման աշխատելու համար։

List hpuմանի կhpunման ophնակ: Sարբեր ֆիրմաների տվյալների հետ աշխատելիս List hpuմանը կhpunելու համար անհրաժեշտ է նշել աղյուսակի ցանկացած բջիջը և կատարել Data $\rightarrow$ List $\rightarrow$ Create List գործողությունը (նկ. 30):

|   | A                    | В                                          | C            | D                 | E                      | F                                   |
|---|----------------------|--------------------------------------------|--------------|-------------------|------------------------|-------------------------------------|
| 1 | Ֆիրմայի<br>անվանումը | Տևօրեև<br>(ազգանուև<br>անուև<br>հայրանուն) | Հասցե        | Հեռախոսի<br>համար | Վաձաովող<br>ապրանք     | Աշխատողների<br>միջին<br>աշխատավարձը |
| 2 | Diva                 | Սիմոնյան Ա.Գ.                              | Բաղրամյան 2  | 58 23 66          | կահույք                | 150 000                             |
| 3 | Gigant               | Մարգսյան Ա. Ա.                             | Կասյան 7     | 22 63 47          | գրենական<br>պիտույքներ | 80 000                              |
| 4 | Linda                | Գրիգորյան Ս.Ռ.                             | Կինյան I 2   | 23 25 47          | htnuulutp              | 250 000                             |
| 5 | Magda                | Մարկոսյան Գ.Դ.                             | Բաբայան 5    | 22 54 14          | համակարգիչներ          | 200 000                             |
| 6 | Mila                 | Սիմոնայն Ս.Տ.                              | Տերյան 15    | 521489            | համակարգիչներ          | 130 000                             |
| 7 | Lilia                | Դավթյան Կ.Տ.                               | Բաղրամյան 20 | 22 28 69          | կահույք                | 180 000                             |
| 8 | Marina               | Աթովյան Ա.Կ.                               | Սարյան 10    | 58 02 01          | htnulunulutp           | 100 000                             |
| 9 | Galina               | Սերոբյան Ա. Լ.                             | Աբովյաև I 4  | 541102            | գրենական<br>պիտույքներ | 110 000                             |
| _ |                      |                                            |              |                   |                        |                                     |

| Create List 🔀                    |  |
|----------------------------------|--|
| Where is the data for your list? |  |
|                                  |  |
| I✓ My list has headers           |  |
| OK Cancel                        |  |

Նկ. 30. List հրամանի կիրառումը։

Բերված պատուհանում ամբողջ աղյուսակի պարունակության միջակայքը (\$A\$1 : \$F\$6) նշելու դեպքում OK գործողությունը կատարելուց հետո աղյուսակը ստանում է այն նույն տեսքը, ինչ տեսք ստանում է Auto Filter ենթահրամանը կիրառելու արդյունքում: Հնարավոր է լինում նաև դիտարկել որոշակի պայմաններ (Custom) և, ըստ դրանց, ստանալ արդյունքներ:

Data→List→Total Row կիրառելու դեպքում (նկ. 31) դուրս է բերվում միջին աշխատավարձերի գումարային արդյունքը (Total = 810 000):

|    | A                         | В                                              | C            | D                 | E                    | F                                   |
|----|---------------------------|------------------------------------------------|--------------|-------------------|----------------------|-------------------------------------|
| 1  | Ֆիրմայի<br>անվանումը<br>▼ | Տնօրեն<br>(ազգանուն,<br>անուն,<br>հայրանուն) 🗸 | Հասցե<br>▼   | Հեռախոսի<br>համար | Վաձաթվող ապրանք<br>֊ | Աշխատողների<br>միջին<br>աշխատավարձր |
| 2  | Diva                      | Սիմոնյան Ա.Գ.                                  | Բաղրամյան 2  | 58 23 66          | կահույք              | 150 000                             |
| 3  | Gigant                    | Մարգսյան Ա. Ա.                                 | Կասյան 7     | 22 63 47          | գրենական պիտույքներ  | 80 000                              |
| 4  | Linda                     | Գրիգորյան Ս.Ռ.                                 | Կիևյան I 2   | 23 25 47          | հեռախոսներ           | 250 000                             |
| 5  | Magda                     | Մարկոսյան Գ.Դ.                                 | Բաքայան 5    | 22 54 14          | համակարգիչներ        | 200 000                             |
| 6  | Mila                      | Սիմոնայն Ս.Տ.                                  | Տերյան 15    | 521489            | համակարգիչներ        | 130 000                             |
| 7  | Lilia                     | Դավթյան Կ.Տ.                                   | Բաղրամյան 20 | 22 28 69          | կահույք              | 180 000                             |
| 8  | Marina                    | Աքովյան Ա.Կ.                                   | Սարյան 10    | 58 02 01          | htsuujunulitp        | 100 000                             |
| 9  | Galina                    | Մերոբյան Ա. Լ.                                 | Աբովյան I 4  | 541102            | գրենական պիտույքներ  | 110 000                             |
| 10 | *                         |                                                |              |                   |                      |                                     |
| 11 | Total                     |                                                |              |                   |                      | 1 200 000                           |

Եկ. 31. List հրամանի Total Row ենթահրամանի կիրառումը։

«Գումար» բջիջը նշելու դեպքում բացվում է տարբեր ֆունկցիաների ցանկը (Max, Min, Count և այլն)։ Օրինակ` նկ. 32.1, 32.2-ում ներկայացվում է դիտարկվող ֆիրմաների քանակի դուրս բերումը (Count)։

|    | A                         | В                                              | C            | D                 | E                   | F                                                                            |
|----|---------------------------|------------------------------------------------|--------------|-------------------|---------------------|------------------------------------------------------------------------------|
| 1  | Ֆիրմայի<br>անվանումը<br>▼ | Տնօրեն<br>(ազգանուն,<br>անուն,<br>հայրանուն) 💌 | Հասցե        | Հեռախոսի<br>համար | Վաճառվող ապրանք     | Աշխատողների<br>միջին<br>աշխատավարձր                                          |
| 2  | Diva                      | Սիմոնյան Ա.Գ.                                  | Բաղրամյան 2  | 58 23 66          | կահույք             | 150 000                                                                      |
| 3  | Gigant                    | Մարգսյան Ա. Ա.                                 | Կասյան 7     | 22 63 47          | գրենական պիտույքներ | 80 000                                                                       |
| 4  | Linda                     | Գրիգորյան Ս.Ռ.                                 | Կինյան I 2   | 23 25 47          | հեռախոսներ          | 250 000                                                                      |
| 5  | Magda                     | Մարկոսյան Գ.Դ.                                 | Բաբայան 5    | 22 54 14          | համակարգիչներ       | 200 000                                                                      |
| 6  | Mila                      | Սիմոնայն Ս.Տ.                                  | Տերյան 15    | 521489            | համակարգիչներ       | 130 000                                                                      |
| 7  | Lilia                     | Դավթյան Կ.Տ.                                   | Բաղրամյան 20 | 22 28 69          | կահույք             | 180 000                                                                      |
| 8  | Marina                    | Աբովյան Ա.Կ.                                   | Սարյան 10    | 580201            | հեռախոսներ          | 100 000                                                                      |
| 9  | Galina                    | Մերոբյան Ա. Լ.                                 | Աբովյան I 4  | 541102            | գրենական պիտույքներ | 110 000                                                                      |
| 10 | *<br>Total                |                                                |              |                   |                     | 1 200 000                                                                    |
|    |                           |                                                |              |                   |                     | None<br>Average<br>Court<br>Court Nums<br>Max<br>Max<br>Sum<br>StdDev<br>Var |

Նկ. 32. 1. Count ֆունկցիայի կիրառումն ըստ List հրամանի:

|    | A                    | B                                            | C            | D                 | E                   | F                                   |
|----|----------------------|----------------------------------------------|--------------|-------------------|---------------------|-------------------------------------|
| 1  | Ֆիրմայի<br>անվանումը | Տնօրեն<br>(ազգանուն,<br>անուն,<br>հայրանուն) | Հասցե        | Հեռախոսի<br>համար | Վաձաթվող ապրանք     | Աշխատողների<br>միջին<br>աշխատավարձը |
| 2  | Diva                 | Միմոնյան Ա.Գ.                                | Բաղրամյան 2  | 58 23 66          | կահույք             | 150 000                             |
| 3  | Gigant               | Մարգսյան Ա. Ա.                               | Կասյան 7     | 22 63 47          | գրենական պիտույքներ | 80 000                              |
| 4  | Linda                | Գրիգորյան Ս.Ռ.                               | Կինյան I 2   | 23 25 47          | հեռախոսներ          | 250 000                             |
| 5  | Magda                | Մարկոսյան Գ.Դ.                               | Բաքայան 5    | 22 54 14          | համակարգիչներ       | 200 000                             |
| 6  | Mila                 | Սիմոնայն U.S.                                | Տերյան 15    | 521489            | համակարգիչներ       | 130 000                             |
| 7  | Lilia                | Դավթյան Կ.Տ.                                 | Բաղրամյան 20 | 22 28 69          | կահույք             | 180 000                             |
| 8  | Marina               | Աբովյան Ա.Կ.                                 | Մարյան 10    | 58 02 01          | հեռախոսներ          | 100 000                             |
| 9  | Galina               | Սերոբյան Ա. Լ.                               | Աքովյան I 4  | 541102            | գրենական պիտույքներ | 110 000                             |
| 10 | Total                |                                              |              |                   |                     | 8                                   |

Նկ. 32. 2. Count ֆունկցիայի կիրառումն ըստ List հրամանի (արդյունք)։

Նախկին վիճակը վերադարձնելու համար անհրաժեշտ է կատել Data $\rightarrow$  List  $\rightarrow$  Convert to range գործողությունը:

# 3.4. DATA VALIDATION ՀՐԱՍԱՆԻ ԿԻՐԱՌՈՒՄԸ EXCEL-ՈՒՄ

Data Validation հրամանը նախատեսված է տվյալները մուտքագրելիս սխալներից խուսափելու նպատակով ստուգման որոշակի կանոններ սահմանելու համար (Validation Rules). բջիջներ մուտքագրվող ինֆորմացիան համապատասխանում է որոշակի ստանդարտների:

Ստուգման կանոններ կազմելու համար անհրաժեշտ է բացել Data Validation երկխոսության պատուհանը (նկ. 33)։

| alidation criteria              |                                |
|---------------------------------|--------------------------------|
| Any value                       | ☑ Ignore blank                 |
| Apply these changes to all othe | r cells with the same settings |

Եկ. 33. Data Validation երկխոսության պատուհանը։

Data Validation երկխոսության պատուհանը կարող է օգտագործվել տվյալների տիպերի (որոնք պետք է մուտքագրվեն որոշակի բջիջ) որոշման և, ըստ ընտրված տվյալների տիպի, պայմանների (որոնց պետք է համապատասխանի մուտքագրված ինֆորմացիան) հաստատման համար։

Որոշակի կանոնների ստուգման տեղադրումը կօգնի կանխարգելել, օրինակ, գնողի անվան և ազգանվան մուտքագրումն այն բջիջ, որտեղ պետք է լինի նրա հեռախոսի համարը կամ չթույլատրել մուտքագրել որոշակի արժեքների սահմանն անցնող դրամային արժեքներ։

Data Validation պատուհանում Settings $\rightarrow$ Allow qnp $\delta$ nղnıpju $\hat{u}$  միջոցով ընտրվում է տվյալ $\hat{u}$ երի տիպը (Date, Whole Number և այլ $\hat{u}$ ): Տվյալ դեպքում ընտրվում են ամբողջ թվեր (Whole Number):

Settings մուտք գործելու դեպքում Data-ում տրվում են պայմանները (greater than, between, equal to L այլն):

Validation hրամանի կիրառման օրինակ: Ներկայացված են աշխատողների անունները՝ առանց աշխատավարձի չափը նշելու (աղ. 15)։

Աղյուսակ 15

| Աշխատողների ազգանունը, | Աշխատավարձ |
|------------------------|------------|
| անունը                 |            |
| Գեորգյան Արամ          |            |
| Մինասյան Ազատ          |            |
| Գիշյան Աշոտ            |            |
| Մարտիրոսյան Աստղիկ     |            |
| Գրիգորյան Դավիթ        |            |

Աշխատողների ցուցակը

Աշխատավարձի սահմանափակումների համար անհրաժեշտ է տալ [50 000; 300 000] սահմանները. թվերը պետք է լինեն ամբողջ տիպի (նկ. 34):

| tings Input Message | Error Alert        |                        |
|---------------------|--------------------|------------------------|
| dation criteria     |                    |                        |
| Allow:              |                    |                        |
| Whole number        | *                  | Ignore blank           |
| Data:               |                    |                        |
| between             | ~                  |                        |
| Minimum:            |                    |                        |
| 50000               |                    | <b>1</b>               |
| Ma <u>x</u> imum:   |                    |                        |
| 300000              |                    | <b>N</b> .             |
| _                   |                    |                        |
| Apply these changes | to all other cells | with the same settings |

Նկ. 34. Data Validation հրամանի Settings ենթահրամանի կիրառումը։

Input Message ենթահրամանը կիրառելիս նշվում են բերվող հաղորդագրությունը և դրա անվանումը (նկ. 35.1):

| Data Validation                                 |  |  |  |  |  |  |  |
|-------------------------------------------------|--|--|--|--|--|--|--|
| Settings Input Message Error Alert              |  |  |  |  |  |  |  |
| Show input message when cell is selected        |  |  |  |  |  |  |  |
| When cell is selected, show this input message: |  |  |  |  |  |  |  |
| Աշխատավարձ                                      |  |  |  |  |  |  |  |
| Input message:                                  |  |  |  |  |  |  |  |
| 50000-300000 սահմաններում մուտքագրել արժեջներ 🦟 |  |  |  |  |  |  |  |
|                                                 |  |  |  |  |  |  |  |
| Clear All OK Cancel                             |  |  |  |  |  |  |  |

Նկ. 35.1. Data Validation հրամանի Input Message ենթահրամանի կիրառումը։

Եույն գործողությունը կատարվում է Error Alert ենթահրամանը կիրառելիս (նկ. 35.2):

| Data Validation                                                                                                    |                                     | ×      |  |  |  |  |  |  |  |
|----------------------------------------------------------------------------------------------------|-------------------------------------|--------|--|--|--|--|--|--|--|
| Settings         Input Message         Error Alert           Show error alert after invalid data is entered         When user enters invalid data, show this error alert:         Style: |                                     |        |  |  |  |  |  |  |  |
| Warning                                                                                                    | ✓ UNUL                              |        |  |  |  |  |  |  |  |
| Δ                                                                                                    | Error message:<br>[50 000; 300 000] | 8      |  |  |  |  |  |  |  |
| <u>⊆</u> lear All                                                                                                    | ОК                                  | Cancel |  |  |  |  |  |  |  |

Եկ. 35.2. Data Validation հրամանի Error Alert ենթահրամանի կիրառումը:

Արդեն գոյություն ունեցող Excel-ի ֆայլը բացելու դեպքում միանգամից դուրս է բերվում դր<u>ա հաղորդագրությունը (նկ. 36):</u>

|   | A                                | В                                 |   |
|---|----------------------------------|-----------------------------------|---|
| 1 | Աշխաառղների<br>ազգանունը, անունը | Աշիւաաավարձ                       |   |
| 2 | Գեորգյան Արաճ                    |                                   |   |
| 3 | Մինասյան Ազատ                    | Աշխատավար                         | à |
| 4 | Գիշյան Աշուս                     | 50000-300000<br>nuubi(mbilikana i |   |
| 5 | Մարաիրոսյան Ասաղիկ               | մուտքագրել                        |   |
| 6 | Գրիգորյան Դավիթ                  | mhashash                          | Į |

# Եկ. 36. Data Validation հրամանի կիրառման արդյունքում ստացվող հաղորդագրությունը:

Սխալ տվյալ մուտքագրելու դեպքում դուրս է բերվում նկ. 37-ում ներկայացված հաղորդագրությունը:

|    | A                                | В            |
|----|----------------------------------|--------------|
| 1  | Աշխաառղների<br>ազգանունը, անունը | Աշիլատավարձ  |
| 2  | Գևորգյան Արաճ                    |              |
| 3  | Մինասյան Ազատ                    |              |
| 4  | Գիշյան Աշոտ                      | \$00000      |
| 5  | Մարադրոսյան Ատաղիկ               | Աշխատավարձ   |
| 6  | Գրիգորյան Դավիթ                  | 50000-300000 |
| 7  |                                  | մուտքագրել   |
| 8  |                                  | արժեքներ     |
| 9  | υναι                             | ×            |
| 11 | ) [50000: 300                    | 10001        |
| 12 |                                  | 000]         |
| 13 | Continue?                        |              |
| 14 | Yes                              | No Cancel    |

Նկ. 37. Քջիջ սխալ տվյալ մուտքագրելու դեպքում ստացվող հաղորդագրությունը։

Yes հրամանի հաստատումը նշանակում է, որ կարելի է մուտքագրել հաջորդ տվյալը։

Վերոհիշյալ օրինակին համանման կարելի է կիրառել այլ պահանջներ և, ըստ դրանց, կատարել մուտքագրումներ։

Պահանջները հանելու համար պետք է նշել տվյալ բջիջները և All Validation պատուհանում կիրառել Clear հրամանը:

# 3.5. CONSOLIDATE ԵՎ SUBTOTALS ՀՐԱՄԱՆՆԵՐԻ ԿԻՐԱՌՈՒՄԸ EXCEL-ՈՒՄ

Data Consolidate հրամանը նախատեսված է մեկ աղյուսակում մի քանի աղյուսակների կամ նույն աղյուսակի նոր թերթի վրա աղյուսակի բոլոր թերթերի տվյալները միացնելու համար:

Կիրառվում է աղյուսակների տվյալների միացման երկու եղանակ՝

- Երբ աշխատանք է տարվում նույնատիպ աղյուսակների նույնատիպ թերթերի հետ՝
- ա) պարզ ֆունկցիաների կիրառմամբ,
- բ) եռաչափ ֆունկցիաների կիրառմամբ։
- Երբ աշխատանք է տարվում տարբեր ոչ նմանատիպ աղյուսակների հետ (Data→Consolidate):

Աղյուսակի նույնատիպ թերթերի հետ աշխատելու օրինակը ներկայացված է ըստ աղյուսակներ 16.1, 16.2, 16.3 - ի։

Աղյուսակ 16.1

| Մթերքի<br>անվանումը | 1 - ին<br>եռամսյակ | 2 - րդ<br>եռամսյակ | 3 - րդ<br>եռամսյակ | 4 - րդ<br>եռամսյակ | Ընդամենը |
|---------------------|--------------------|--------------------|--------------------|--------------------|----------|
| Կաթնաշոռ            | 250                | 250                | 270                | 290                | 1060     |
| Պանիր               | 1100               | 1150               | 1300               | 1300               | 4850     |
| Թթվասեր             | 220                | 240                | 240                | 260                | 960      |
| Մածուն              | 140                | \$140              | 170                | 180                | 630      |

Մթերքի իրացումից հասույթը (դրամ) 2007 -ին

#### Աղյուսակ 16.2

Մթերքի իրացումից հասույթը (դրամ) 2008 -ին

| Մթերքի<br>անվանումը | 1 - ին<br>եռամսյակ | 2 - րդ<br>եռամսյակ | 3 - րդ<br>եռամսյակ | 4 - րդ<br>եռամսյակ | Ընդամենը |
|---------------------|--------------------|--------------------|--------------------|--------------------|----------|
| Կաբնաշոռ            | 300                | 300                | 320                | 320                | 1240     |
| Պանիր               | 1300               | 1200               | 1500               | 1500               | 5500     |
| Թթվասեր             | 260                | 280                | 300                | 300                | 1140     |
| Մածուն              | 180                | 200                | 200                | 220                | 800      |

#### Աղյուսակ 16.3

Մթերքի իրացումից հասույթը (դրամ) 2009 -ին

|           |          |          |          | A        |          |
|-----------|----------|----------|----------|----------|----------|
| Մթերքի    | 1 - ին   | 2 - րդ   | 3 - րդ   | 4 - րդ   |          |
| անվանումը | եռամսյակ | եռամսյակ | եռամսյակ | եռամսյակ | Ընդամենը |
| Կաթնաշոռ  | 320      | 320      | 330      | 350      | 1320     |
| Պանիր     | 1500     | 1500     | 1600     | 1700     | 6300     |
| Թթվասեր   | 300      | 320      | 320      | 350      | 1290     |
| Մածուն    | 200      | 220      | 230      | 250      | 900      |

Ստորև ներկայացվող ֆունկցիաները կիրառելու արդյունքում ստացվում է միևնույն պատասխանը (աղ. 17)՝

- 1. =Sheet1!B3+Sheet2!B3+Sheet3!B3 (պարզ ֆունկցիան տեղադրվում է չորրորդ էջի B3 քջջում, այնուհետև կատարվում է ինքնալրացում):
- 2. =SUM(Sheet1:Sheet3!B3) (եռաչափ ֆունկցիաների կիրառում):

# Աղյուսակ 17

| Մթերքների | 1 - ին   | 2 - րդ   | 3 - րդ   | 4 - րդ   |
|-----------|----------|----------|----------|----------|
| անվանումը | եռամսյակ | եռամսյակ | եռամսյակ | եռամսյակ |
| Կաբնաշոռ  | 870      | 870      | 920      | 960      |
| Պանիր     | 3900     | 3850     | 4400     | 4500     |
| Թթվասեր   | 780      | 840      | 860      | 910      |
| Մածուն    | 520      | 560      | 600      | 650      |

Մթերքի իրացումից ստացվող վերջնական արդյունքները

Տարբեր աղյուսակների հետ աշխատելու օրինակը ներկայացված է ըստ աղյուսակներ 18.1, 18.2, 18.3 - ի։ Հեռախոսակապի, հեռուստատեսության և ռադիոյի ծառայությունների գների վերաբերյալ տվյալները միավորելու համար նոր ֆայլի (աշխատանքային գրքի) մեջ անհրաժեշտ է կիրառել Consolidate հրամանը։

#### Աղյուսակ 18.1

Ծառայությունների արժեքն ըստ ծառայության տեսակի (Barma)

| Ծառայության<br>լոեսակո | Կազմակերպություն | Ծառայության |
|------------------------|------------------|-------------|
| Հեռախոսակապ            | Viva Cell        | 200         |
| Հեռախոսակապ            | Armentel         | 150         |
| Հեռախոսակապ            | Fast Net         | 300         |
| Ռադիո                  | Radio Van        | 400         |
| Ռադիո                  | Auto Radio       | 150         |
| Հեռուստատեսություն     | Armenia          | 600         |

# Աղյուսակ 18.2

Ծառայությունների արժեքն ըստ ծառայության տեսակի (Darma)

| Ծառայության<br>տեսակը | Կազմակերպություն | Ծառայության<br>արժեքը |
|-----------------------|------------------|-----------------------|
| Հեռուստատեսություն    | く1               | 130                   |
| Հեռուստատեսություն    | <u>ال</u>        | 150                   |
| Ռադիո                 | Jaz FM           | 160                   |
| Ռադիո                 | Rusian Radio     | 250                   |

# Աղյուսակ 18.3

Ծառայությունների արժեքն ըստ ծառայության տեսակի (Arma)

| <u> </u>           |                  |             |
|--------------------|------------------|-------------|
| Ծառայության        |                  | Ծառայության |
| տեսակը             | Կազմակերպություն | արժեքը      |
| Հեռախոսակապ        | Cornet           | 100         |
| Հեռախոսակապ        | Callnet          | 250         |
| Ռադիո              | RadioHay         | 150         |
| Ուադիո             | FM105            | 200         |
| Հեռուստատեսություն | Shant            | 320         |

Եոր ֆայլ բացելու համար Consolidate հրամանը կիրառելու միջոցով դրանում ակտիվացվում է մեկ բջիջ (նկ. 38):

| Consolidate                                                                                                    | x                     |
|----------------------------------------------------------------------------------------------------|-----------------------|
| Eunction:                                                                                                    |                       |
| Reference:                                                                                                    |                       |
| D:\EXCEL BOOK HIMNAKAN\New Folder (3)\[Arma.xls]Sh                                                                                                    | Browse                |
| All references:<br>D_{EXCEL BOOK HIMNAKANI/New Folder (3)/[Arma.xls]She<br>D_{EXCEL BOOK HIMNAKANI/New Folder (3)/[Darma.xls]Sh<br>D_EXCEL BOOK HIMNAKANI/New Folder (3)/[Darma.xls]Sh<br>                                                                                                    | <u>A</u> dd<br>Delete |
| Use labels in           Image: Top row           Image: Top row |                       |
| ОК                                                                                                    | Close                 |

Նկ. 38. Consolidate հրամանի կիրառումը:

Reference հրամանի միջոցով նախ՝ նշվում են արդեն ստեղծված ֆայլերի տվյալների միջակայքերը, ապա՝ ֆայլեր ավելացնելու գործողությունը (Add):

Function հրամանում նշվում է գումարման ֆունկցիան (Sum), իսկ հաստատման գործողությունից (OK) հետո դուրս է բերվում նկ. 39-ում ներկայացված արդյունքը։

|   | A                  | В                | С           |
|---|--------------------|------------------|-------------|
|   |                    |                  | ວັເມັນພາຍາຍ |
| 1 |                    | Կազմակերպություն | արժեքը      |
| 2 | Յեռախոսակապ        |                  | 1000        |
| 3 | Ռադիո              |                  | 1310        |
| 4 | Յեռուստատեսություն |                  | 1200        |

Նկ. 39. Խնդրի ելակետային տվյալների հիման վրա ստացովղ արդյունքները։

Consolidate hրամանում, բացի SUM ֆունկցիայից, կարելի է կիրառել նաև այլ ֆունկցիաներ (count, average, max, min, product, stddev, var):

Subtotals հրամանի միջոցով, ըստ տվյալների որոշակի դաշտերի փոփոխությունների, տվյալների ցանկում ավելացվում են միջանկյալ արդյունքներ, որոնք թույլ են տալիս ընդհանրացնել տվյալները:

Միջանկյալ արդյունքների դուրս բերման ժամանակ աղյուսակը բաժանվում է տողերի մի քանի խմբի. յուրաքանչյուր խմբի համար դուրս են բերվում արդյունքները: Որպես արդյունք՝ հաշվարկվում են խմբի տվյալների առավելագույն և նվազագույն (Max, Min) արժեքները, միջինը (Average), տարրերի քանակը (Count) և այլն: Այս մեթոդը կիրառելուց առաջ ցանկալի է նախապես կատարել տվյալների տեսակավորում: Subtotals հրամանի կիրառման օրինակ։ Ըստ հեռուստացույցների ֆիրմաները, դրանց ստանալու ամիսը և քանակը (արդեն տեսակավորված տեսքով) ներկայացնող նկ. 40-ի` Subtotals հրամանը կիրառելու համար անհրաժեշտ է կատարել հետևյալ քայլերը (նկ. 41)`

- 1. Առանձնացնել վերլուծության ենթակա բջիջների միջակայքը։
- 2. Ընտրել Subtotals հրամանը (Data→Subtotals):
- At each change in ցանկում ընտրել այն դաշտը, որի արժեքներով պետք է խմբավորվեն տողերը:
- 4. Use function ցանկում ընտրել այն ֆունկցիան, որի օգնությամբ կատարվելու է միջանկյալ արդյունքների դուրս բերումը:
- Add subtotal to ցանկում ընտրել այն սյունակը, ըստ որի պետք է բերվեն արդյունքները։ Նշել միայն այն սյունակները, որոնց համաձայն կկատարվի վերլուծությունը։
- 6. Հաստատել բոլոր նշված գործողությունները (OK)։

| 펠 5 | utotals          |           |       | × |
|-----|------------------|-----------|-------|---|
|     | A                | B         | C     |   |
| 1   | Հեռուսաացույց    | Ամիս      | Քանակ | Π |
| 2   | Philips          | April     | 34    |   |
| 3   | Philips          | May       | 20    |   |
| 4   | Philips          | June      | 15    |   |
| 5   | Philips          | October   | 40    |   |
| 6   | Sony             | Jule      | 25    |   |
| 7   | Sony             | January   | 40    |   |
| 8   | Sony             | May       | 18    |   |
| 9   | Sony             | Jule      | 30    |   |
| 10  | Panasonie        | May       | 20    | - |
| 11  | Panasonic        | September | 45    |   |
| 12  | Panasonie        | October   | 60    |   |
| 13  | Panasonie        | April     | 40    |   |
| 14  | Panasonie        | January   | 30    |   |
| 4   | > > Sheet1 / She | et2 / 1   | •     | ٢ |

Նկ. 40. Ելակետային տվյալներ։

| Subtotal                  | ×      |
|---------------------------|--------|
| At each change in:        | _      |
| Zhnniumugnijg             |        |
| Use function:             | -      |
| Sum                       | J      |
| Add subtotal to:          | т      |
| Uafhu                     | 1      |
| 🖌 Քանակ                   | 1      |
| Replace current subtotals |        |
| Page break between groups |        |
| Summary below data        |        |
| Remove All OK             | Cancel |

Նկ. 41. Subtotals հրամանի կիրառումը։

Ստացվում են (նկ. 42) Philips, Sony, Panasonic ֆիրմաների միջանկյալ արդյունքները (Philips Total, Sony Total, Panasonic Total) և վերջնական արդյունանար գումարը (Grand Total):

| 🛂 Sutotals 💶 🗵 |    |                 |           |       |   |
|----------------|----|-----------------|-----------|-------|---|
| 1 2 3          |    | A               | В         | С     | E |
|                | 1  | Հեռուստացույց   | Ամիս      | Քանակ |   |
| ГΓ·            | 2  | Philips         | April     | 34    |   |
| 11.            | 3  | Philips         | May       | 20    |   |
| 11.            | 4  | Philips         | June      | 15    |   |
| 11.            | 5  | Philips         | October   | 40    |   |
| Ē.             | 6  | Philips Total   |           | 109   |   |
| ΙΓ·            | 7  | Sony            | Jule      | 25    |   |
| 11.            | 8  | Sony            | January   | 40    |   |
| ·              | 9  | Sony            | May       | 18    |   |
| ·              | 10 | Sony            | Jule      | 30    |   |
| Ē              | 11 | Sony Total      |           | 113   |   |
| ΙΓ·            | 12 | Panasonic       | May       | 20    |   |
| ·              | 13 | Panasonie       | September | 45    |   |
| ·              | 14 | Panasonic       | October   | 60    |   |
| 11.            | 15 | Panasonic       | April     | 40    |   |
| 11.            | 16 | Panasonic       | January   | 30    |   |
| Ē              | 17 | Panasonie Total |           | 195   |   |
| -              | 18 | Grand Total     |           | 417   |   |
| I              |    |                 |           |       |   |

Նկ. 42. Խնդրի ելակետային տվյալների հիման վրա ստացվող արդյունքները։

# 3.6. GOAL SEAK ՀՐԱՄԱՆԻ ԿԻՐԱՌՈՒՄԸ EXCEL-ՈՒՄ

Excel-ում բանաձևերը թույլ են տալիս որոշել ֆունկցիայի արժեքն ըստ արգումենտների։ Երբ հայտնի է լինում ֆունկցիայի արժեքը, պահանջվում է գտնել արգումենտը, այսինքն՝ լուծել հավասարումը։ Նմանատիպ խնդիրների լուծման համար կիրառվում է Goal Seak հրամանը։

Ֆունկցիայի արգումենտը որոշելիս (եթե հայտնի է դրա արժեքը) ազդող բջջի արժեքը փոփոխվում է այնքան ժամանակ, մինչև բանաձևը (որը կախված է այդ բջջից) վերադարձնի տվյալ արժեքը։

# **Արգումենտի որոշման օրինակ։** Տրված է $15x - \frac{10}{x} = 20$ հավասարումը։

Անհրաժեշտ է գտնել ֆունկցիայի x արգումենտը՝ A3 բջջի պարունակությունը։ Դրա համար այդ բջիջ է ներմուծվում ֆունկցիայի որոնման տիրույթում ընկած ցանկացած թիվ, օրինակ՝ 5։

B3 բջիջ է ներմուծվում հետևյալ բանաձևը՝

$$= 15*A3 - 10/A3:$$

Այնուհետև որևէ դատարկ բջջի մեջ ակտիվացվում է Goal Seak հրամանը։ Արդյունքում բացվում է պատուհան, որտեղ՝

• Set cell <code>t ជերմուծվում</code> բանաձևի հղումը (\$B\$3):

- To value է ներմուծվում ֆունկցիայի արդյունքը (20):
- By changing cell t ներմուծվում A3 դաշտին կատարված հղումը • (\$A\$3):

Վերը նշված գործողությունները հաստատելու (OK) արդյունքում տվյալ ֆունկցիայի արգումենտը  $15x - \frac{10}{x} = 20$ -ի դեպքում ստացվում է 1,72 (64.43,44):

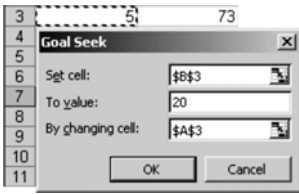

Նկ. 43. Goal Seak հրամանի կիրառումը:

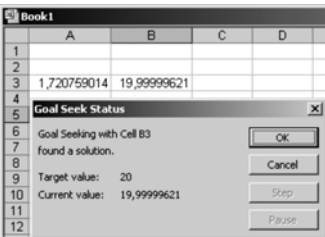

Նկ. 44. Goal Seak hրամանի կիրառման արդյունքը:

Աղյուսակ 19-ում տրված են մթերքի տեսակները, դրանգից յուրաքանչյուրի կշիռը և գինը։ Պահանջվում է դրանց ընդհանուր կշիռը իջեցնել (մինչև 45 կգ) կարտոֆիլի կշռի հաշվին։

1 1

Աղյուսակ 19

| Մթերքի    | Կշիոը, | Գինը, |  |  |  |
|-----------|--------|-------|--|--|--|
| անվանումը | կգ     | դրամ  |  |  |  |
| Սեխ       | 5      | 100   |  |  |  |
| Սմբուկ    | 3      | 150   |  |  |  |
| Լոլիկ     | 10     | 200   |  |  |  |
| Կարտոֆիլ  | 15     | 130   |  |  |  |
| Չմերուկ   | 20     | 70    |  |  |  |
| Ընդամենը  | 53     | 650   |  |  |  |

1 0 ~ Առաջադրանքը կատարելու համար կիրառվում է Goal Seak հրամանը։ Ընդհանուր կշոի արժեքը փոփոխվում է (մինչև 45 կգ) կարտոֆիլի կշոի հաշվին (նկ. 45)։

|    | A                | В           | С      |
|----|------------------|-------------|--------|
| 1  | Մթերթ            | Կշիո        | Գին    |
| 2  | Սեխ              | 5           | 100    |
| 3  | Սմբուկ           | 3           | 150    |
| 4  | Լոլիկ            | 10          | 200    |
| 5  | Կարտոֆիլ         | 15          | 130    |
| 6  | շմերուկ          | 20          | 70     |
| 7  | Ընդամենը         | 53          | 650    |
| 8  |                  |             |        |
| 9  | Goal Seek        |             | ×      |
| 10 |                  |             | -1     |
| 11 | Set cell:        | \$8\$7      | 24     |
| 12 | To value:        | 45          |        |
| 13 | By changing cell | ,<br>Jackel | 51     |
| 14 | or grouging cen  | 19892       |        |
| 15 |                  | ~           | Cancel |
| 16 |                  | 0           | Cancer |

Նկ. 45. Goal Seak հրամանի կիրառումը։

Set Cell-ի մեջ տեղադրվում է ընդհանուր կշռի արժեքը (\$ %), To Valueի մեջ՝ այն արժեքը, մինչև որն անհրաժեշտ է իջեցնել ընդհանուր կշիռը (45 կգ), իսկ By changing cell-ի մեջ՝ այն մթերքի (կարտոֆիլ) կշիռը, ըստ որի պետք փոփոխվի ընդհանուր կշիռը:

Արդյունքում (նկ. 46) ստացվում է, որ ընդհանուր կշիռը 45 կգ ստանալու համար անհրաժեշտ է կարտոֆիլի կշիռը իջեցնել մինչև 7 կգ։

|                                       | A                                                                       | В                      | С   |                               |  |  |  |
|---------------------------------------|-------------------------------------------------------------------------|------------------------|-----|-------------------------------|--|--|--|
| 1                                     | Մթերք                                                                   | Կշիո                   | Գիև |                               |  |  |  |
| 2                                     | Մեխ                                                                     | 5                      | 100 |                               |  |  |  |
| 3                                     | Սմբուկ                                                                  | 3                      | 150 |                               |  |  |  |
| 4                                     | Լոլիկ                                                                   | 10                     | 200 |                               |  |  |  |
| 5                                     | Կարտոֆիլ                                                                | 7                      | 130 |                               |  |  |  |
| 6                                     | շմերուկ                                                                 | 20                     | 70  |                               |  |  |  |
| 7                                     | Ընդամենը                                                                | 45                     | 650 |                               |  |  |  |
| 8                                     | Goal Seek Status                                                        |                        |     |                               |  |  |  |
| 0                                     |                                                                         |                        |     |                               |  |  |  |
| 9                                     |                                                                         |                        |     |                               |  |  |  |
| 10                                    | Goal Seeking wit                                                        | th Cell B7             |     | OK                            |  |  |  |
| 9<br>10<br>11                         | Goal Seeking wit<br>found a solution                                    | th Cell B7             |     | OK                            |  |  |  |
| 9<br>10<br>11<br>12                   | Goal Seeking wit<br>found a solution                                    | th Cell B7             |     | OK<br>Cancel                  |  |  |  |
| 9<br>10<br>11<br>12<br>13             | Goal Seeking wit<br>found a solution<br>Target value:                   | th Cell B7<br>45       |     | OK                            |  |  |  |
| 9<br>10<br>11<br>12<br>13<br>14       | Goal Seeking wit<br>found a solution<br>Target value:<br>Current value: | th Cell B7<br>45<br>45 |     | OK<br>Cancel<br>Step          |  |  |  |
| 9<br>10<br>11<br>12<br>13<br>14<br>15 | Goal Seeking wit<br>found a solution<br>Target value:<br>Current value: | th Cell B7<br>45<br>45 |     | OK<br>Cancel<br>Step<br>Pause |  |  |  |

Եկ. 46. Goal Seak հրամանի կիրառման արդյունքը:

# 3.7. SOLVER ՀՐԱՄԱՆԻ ԿԻՐԱՌՈՒՄԸ ԽՆԴԻՐՆԵՐ ԼՈՒԾԵԼԻՍ

Գոյություն ունեն բազմաթիվ խնդիրներ, որոնց լուծումը կարելի է զգալիորեն հեշտացնել Solver հրամանի միջոցով:

Solver-ը Excel-ի լրացուցիչ հրամաններից է, որը նախատեսված է հավասարումների որոշակի համակարգերի լուծման համար։ Այն առավել կիրառվում է ժամանակակից բիզնեսի ոլորտում օպտիմալ լուծումներ կատարելիս։

Solver հրամանը Excel-ում ակտիվացվում է Tools/Add-ins հրամանի և բացված պատուհանում Solver Add-ins նշելու միջոցով:

Solver-ի միջոցով խնդրը լուծելիս կիրառվում են`

- փնտրվող անհայտ փոփոխականներ,
- անհայտների սահմանափակումներ (փնտրման միջակայք),
- նպատակային ֆունկցիա (նպատակը, որի համար անհրաժեշտ է գտնել էքստրեմումը):

Բացված պատուհանում Set Target Cell-ը նպատակային ֆունկցիայի բջիջն է՝

- Min-ը կամ Max-ը լուծվող օպտիմալացման խնդրի էքստրեմումի փնտրումն է:
- By changing cells-niú գրվniú են փնտրվող անհայտների միջակայpերը:
- Add-h միջոցով կատարվում է նոր սահմանափակման ավելացումը, Delete-h միջոցով` ջնջումը:

Տնտեսագիտա-մաթեմատիկական խնդրի լուծման օրինակ Solver հրամանի կիրառմամբ։ Պահանջվում է որոշել, թե ինչ քանակությամբ պետք է թողարկել 4 տարբեր արտադրատեսակները (արտադրատեսակ 1, արտադրատեսակ 2, արտադրատեսակ 3, արտադրատեսակ 4), որոնց արտադրության համար պահանջվում է 3 տիպի ռեսուրս՝ աշխատանքային, հումք և ֆինանսներ։ Յուրաքանչյուր տիպի ռեսուրսի այն քանակությունը, որն անհրաժեշտ է տվյալ տիպի միավոր արտադրատեսակի թողարկման համար, կոչվում է ծախսման նորմա։

Ծախսման նորմաները, ռեսուրսների առկայությունը, ինչպես նաև յուրաքանչյուր տիպի միավոր արտադրատեսակից ստացված շահույթը ներկայացված են աղյուսակ 20-ում։

Աղյուսակ 20

|   | А                 | В      | С     | D      | Е      | F    | G                               |
|---|-------------------|--------|-------|--------|--------|------|---------------------------------|
| 1 | Ռեոուրս           | Արտ. 1 | Արտ.2 | Արտ. 3 | Արտ. 4 | Նշան | Սահմանա-<br>փակումների<br>ծավալ |
| 2 | Եկամուտ           | 60     | 70    | 120    | 130    | max  | -                               |
| 3 | Աշխատան-<br>քային | 1      | 1     | 1      | 1      | <=   | 16                              |
| 4 | Հումք             | 6      | 5     | 4      | 3      | <=   | 110                             |
| 5 | Ֆինանսներ         | 4      | 6     | 10     | 13     | <=   | 100                             |

Արտադրատեսակների սահմանափակումների համակարգ

Խնդրի մաթեմատիական մոդելը կազմելու համար կիրառվում են հետևյալ նշանակումները.  $x_j$  - ն j-րդ տիպի թողարկվող արտադրատեսակի քանակությունն է (j = 1,2,3,4), b<sub>i</sub> - ն` i-րդ տիպի ռեսուրսի քանակությունը (i = 1,2,3), a<sub>ij</sub> - ն j-րդ տիպի միավոր արտադրատեսակի թողարկման համար iրդ ռեսուրսի ծախսման նորման, c<sub>j</sub> - ն` j-րդ տիպի միավոր արտադրատեսակի իրացումից ստացված եկամուտը։

Միավոր արտադրատեսակ 1 - ի թողարկման համար պահանջվում է 6 միավոր հումք, այսինքն՝ արտադրատեսակ 1-ի ամբողջ արտադրանքի թողարկման համար պահանջվում է  $6x_1$  միավոր հումք ( $x_1$ -ն արտադրատեսակ 1-ի թողարկման քանակությունն է):

Արդյունքում ստացվում է հետևյալ համակարգը.

$$\begin{cases} F=60x_1+70x_2+120x_3+130x_4 \rightarrow \max \\ x_1+x_2+x_3+x_4 \le 16, \\ 6x_1+5x_2+4x_3+3x_4 \le 110, \\ 4x_1+6x_2+10x_3+13x_4 \le 100, \\ x_j\ge 0, j=1, 2, 3, 4: \end{cases}$$

**Քայլ 1. Ելակետային տվյալների մուտքագրում (ըստ խնդրի պահանջների)։** Կատարվում է ստորին սահմանի (0-ներ) բջիջների լրացում և նպատակային ֆունկցիայի գործակիցների մուտքագրում (աղ. 21)։

Աղյուսակ 21

Ելակետային տվյալների մուտքագրումը Excel-ում

|    | A                                    | В       | C       | D       | E       | F                      | G           | Н      |
|----|--------------------------------------|---------|---------|---------|---------|------------------------|-------------|--------|
| 1  |                                      |         | Փոփոխս  | սկաններ |         |                        |             |        |
| 2  | Uluniu                               | մթերք 1 | մթերք 2 | մթերք 3 | մթերք 4 |                        |             |        |
| 3  |                                      |         |         |         |         |                        |             |        |
| 4  | zZ                                   |         |         |         |         | նպատակային<br>ֆունկցիա | ուղղություն |        |
| 5  | Նպատակային<br>ֆունկցիայի<br>գործակից | 60      | 70      | 120     | 130     | 0                      | max         |        |
| 6  |                                      |         |         |         |         |                        |             |        |
| 7  |                                      | Uu      | հմանա   | իակումն | ւեր     |                        |             |        |
| 8  | Ռեսուրսների<br>տիպը                  |         |         |         |         | շախ մաս                | Նշանը       | Աջ մաս |
| 9  | Աշխատանքային                         | 1       | 1       | 1       | 1       | 0                      | <=          | 16     |
| 10 | Հումք                                | 6       | 5       | 4       | 3       | 0                      | <=          | 110    |
| 11 | Ֆինանսներ                            | 4       | 6       | 10      | 13      | 0                      | <=          | 100    |

**Քայլ 2. Մաթեմատիկական մոդելում եղած կախվածությունների մուտքագրում (ձախ մասի լրացում)։** Լրացումն իրականացվում է Sumproduct ֆունկցիայի միջոցով (աղ. 22)։

# Աղյուսակ 22

# Sumproduct ֆունկցիայի կիրառումը

| Նպատակային<br>ֆունկցիայի<br>գործակիցը | 60 | ) | 70 | 120 | 130 | =sumproduct((B\$3:E\$3;B6:E6)   |
|---------------------------------------|----|---|----|-----|-----|---------------------------------|
|                                       |    |   |    |     |     |                                 |
| Ռեսուրսների տիս                       | կը |   |    |     |     | =sumproduct((B\$3:E\$3;B6:E6)   |
| Աշխատանքային                          |    | 1 | 1  | 1   | 1   | =sumproduct((B\$3:E\$3;B9:E9)   |
| Հումք                                 |    | 6 | 5  | 4   | 3   | =sumproduct((B\$3:E\$3;B10:E10) |
| Ֆինանսներ                             |    | 4 | 6  | 10  | 13  | =sumproduct((B\$3:E\$3;B11:E11) |

Քայլ 3. Նպատակային ֆունկցիայի նշանակությունը։ Սահմանափակումների և սահմանային պայմանների մուտքագրում։

- Կանչվում է երկխոսության Solver (Tools $\rightarrow$ Solver) պատուհանը (նկ. 47):
- Նպատակային ֆունկցիայի բանաձևը մուտքագրվում է Set Target Cell (\$F\$6):
- Քանի որ լուծվում է max-ի խնդիրը, ապա Equal To -ում նշվում է Max:
- $x_1, x_2, x_3$  l  $x_4$  փոփոխականները By Changing Cells-ում նշվում են \$B\$3: \$E\$3 միջակայքի տեսքով:
- Add սեղմակի միջոցով Subject to the Constraints են մուտքագրվում տվյալ խնդրի համար տրված սահմանափակումները:

| Solver Parameters                                                  | ×                 |
|--------------------------------------------------------------------|-------------------|
| Set Target Cell:                                                   | Solve             |
| Equal To: C Max C Min C Value of: 0                                | Close             |
| \$8\$3:\$E\$3 Guess                                                |                   |
| -Subject to the Constraints:                                       | Options           |
| \$B\$3:\$E\$3 >= \$B\$4:\$E\$4<br>\$F\$9:\$F\$11 <= \$H\$9:\$H\$11 |                   |
| ⊆hange                                                             | <u>R</u> eset All |
| <u>D</u> elete                                                     | Help              |

Նկ. 47. Solver հրամանի կիրառումը։

|    | A                                    | В       | C       | D       | E       | F                      | G           | Н      |
|----|--------------------------------------|---------|---------|---------|---------|------------------------|-------------|--------|
| 1  |                                      |         | Փոփոխս  | սկաններ |         |                        |             |        |
| 2  | Ulunılı                              | մթերք 1 | մթերք 2 | մթերք 3 | մթերք 4 |                        |             |        |
| 3  |                                      | 10      | 0       | 6       | 0       |                        |             |        |
| 4  | zZ                                   |         |         |         |         | նպատակային<br>ֆունկցիա | ուղղություն |        |
| 5  | Նպատակային<br>ֆունկցիայի<br>գործակից | 60      | 70      | 120     | 130     | 1320                   | max         |        |
| 6  |                                      |         |         |         |         |                        |             |        |
| 7  |                                      | Uu      | ւհմանաս | փակում  | ւեր     |                        |             |        |
| 8  | Ռեսուրսների<br>տիպը                  |         |         |         |         | շախ մաս                | Նշանը       | Աջ մաս |
| 9  | Աշխատանքային                         | 1       | 1       | 1       | 1       | 16                     | <=          | 16     |
| 10 | Հումք                                | 6       | 5       | 4       | 3       | 84                     | <=          | 110    |
| 11 | Ֆինանսներ                            | 4       | 6       | 10      | 13      | 100                    | <=          | 100    |

**Քայլ 4**. Խնդիրը սիմպլեքս մեթոդով լուծելու համար անհրաժեշտ է Options-ում նշել Assume Linear Model (նկ. 48):

#### Նկ. 48. Խնդրի լուծման արդյունքը։

**Եզրակացություն:** Оպտիմալ լուծման մեջ մթերք 1 = 10, մթերք 2 = 0, մթերք 3 = 6, մթերք 4 = 0: Ընդ որում՝ այդ արժեքների դեպքում առավելագույն եկամուտը կկազմի 1320 պ.մ., իսկ օգտագործված ռեսուրսների քանակը՝ աշխատանքային = 16, հումք = 84, ֆինանսներ = 100:

#### Խնդիրներ

**Խնդիր** 1. Կահույքի գործարանն արտադրում է գրադարակներ և պահարաններ։ Դրանց արտադրությունն կազպակերպվում է սահմանափակ ռեսուրսներով՝ (փայտե սալեր, բարձրորակ տախտակ և ապակի) :

Միավոր արտադրանքի համար ռեսուրսների ծախսի նորմաները, ռեսուրսների պաշարները և միավոր արտադրանքի իրացումից ստացված եկամուտը ներկայացված են աղյուսակ 23-ում։

Աղյուսակ 23

| Ռեսուրսների<br>տեսակր | Արտադրա<br>գրադարակ | Ռեսուրսների<br>պաշարը |    |
|-----------------------|---------------------|-----------------------|----|
| Փայտե սալեր           | 3                   | 2                     | 27 |
| Բարձրորակ<br>տախտակ   | 2                   | 4                     | 28 |
| Ապակի                 | 2                   | 3                     | 23 |
| Շահույթ               | 4                   | 7                     |    |

Ելակետակին տվյալներ

Պահանջվում է, ըստ ունեցած ռեսուրսների, կազմել արտադրանքի թողարկման այնպիսի պլան, որն կարող է ապահովել առավելագույն շահույթ:

**Խնդիր 2.** Գործարանն արտադրում է երկու տիպի արտադրատեսակ՝ A և B, որոնց համար օգտագործվում է երեք տեսակի հումք (սահմանափակ պաշարներով)։ Յուրաքանչուր արտադրատեսակի մեկ միավորի համար հումքի ծախսման նորման, ինչպես նաև յուրաքանչուր արտադրատեսակից ստացված շահույթի տվյալները ներկայացված են աղյուսակ 24-ում։

Աղյուսակ 24

| Հումք                                                                          | Միամ<br>արտադրա<br>համար ծս<br>հումքի նոր | իրր<br>տեսակի<br>սխսվող<br>ման, կգ | Հումքի<br>պաշարները,<br>կգ |
|--------------------------------------------------------------------------------|-------------------------------------------|------------------------------------|----------------------------|
|                                                                                | 1                                         | 2                                  |                            |
| 1                                                                              | 6                                         | 6                                  | 54                         |
| 2                                                                              | 0                                         | 4                                  | 32                         |
| 3                                                                              | 12                                        | 6                                  | 72                         |
| Միավոր արտադրատեսակի<br>իրացումից ստացված շա-<br>հույթը`<br>արտահայտված պ.մ-ով | 4                                         | 2                                  |                            |

Ելակետային տվյալներ

Կազմել արտադրատեսակների թողարկման առավելագույն շահույթ ապահովող պլանը, խնդրի մաթեմատիկական մոդելը, լուծել այն համակարգչային եղանակով, կատարել դրա տնտեսագիտական վերլուծությունը:

**Խնդիր 3.** Հրուշակեղենի կոմբինատն արտադրում է կարկանդակ և հրուշակ (աղ. 25)։

Աղյուսակ 25

| Ելակետային տվյալներ           |           |         |  |  |  |  |
|-------------------------------|-----------|---------|--|--|--|--|
| <i>j</i> արտադրատեսակի համարը | 1         | 2       |  |  |  |  |
| Արտադրատեսակի անվանումը       | կարկանդակ | հրուշակ |  |  |  |  |

Վերոհիշյալ երկու արտադրատեսակների պատրաստման համար անհրաժեշտ ռեսուրսները թվարկված են աղյուսակ 26-ում։

Աղյուսակ 26

| I ռեսուրսի<br>համարը      | 1      | 2         | 3     | 4        | 5           |
|---------------------------|--------|-----------|-------|----------|-------------|
| Ռեսուրսի<br>անվանումը     | ալյուր | շաքարավազ | կարագ | կաթնաշոռ | ånı         |
| Ռեսուրսի<br>քանակությունը | 200 կգ | 50 կգ     | 50 կգ | 50 կգ    | 500<br>huun |

Եսակետուսին տվրուներ

Աղյուսակ 27 - ում ներկայացված է յուրաքանչյուր արտադրատեսակի պատրաստման բաղադրատոմսը, այսինքն` լուրաքանչյուր արտադրատեսակի պատրաստման համար անհրաժեշտ ռեսուրսների օգտագործման թանանո։

Աղյուսակ 27

| Ելակետային տվյալներ |           |         |  |  |  |
|---------------------|-----------|---------|--|--|--|
| j                   | 1         | 2       |  |  |  |
| արտադրատեսակ        |           |         |  |  |  |
| i ռեսուրս           | կարկանդակ | հրուշակ |  |  |  |
| Ալյուր, կգ          | 0,1       | 0,04    |  |  |  |
| Շաքարավազ, կգ       | 0,01      | 0,05    |  |  |  |
| Կարագ, կգ           | 0         | 0,05    |  |  |  |
| Կաթնաշոռ, կգ        | 0         | 0       |  |  |  |
| <b>Չու</b> , հատ    | 0,1       | 0,2     |  |  |  |

Աղյուսակ 28-ում ներկայացված է յուրաքանչուր միավոր արտադրատեumph mudph:

Աղյուսակ 28

| Ելակետային տվյալներ                                    |             |           |  |  |  |
|--------------------------------------------------------|-------------|-----------|--|--|--|
| j արտադրատեսակ                                         | 1 կարկանդակ | 2 հրուշակ |  |  |  |
| Միավոր արտադրատեսակի<br>արժեքը C <sub>i</sub> , ռուբլի | 0,84        | 3,2       |  |  |  |

Անհրաժեշտ է որոշել յուրաքանչյուր արտադրատեսակի պատրաստման օպտիմալ պլանը, այսինքն՝ ինչ և որքան քանակությամբ պատրաստել, որպեսզի ունեցած ռեսուրսների օգտագործման արդյունքում իրացումից ստացվի առավելագույն շահույթ։

**Խնդիր 4.** Ֆերմերին անհրաժեշտ է որոշել խոզի գոմաղբի և բարդ պարարտանյութերի պահանջվող քանակությունը, որպեսզի 20 հա արոտավալրային տարածքը պարարտագնի այնպես, որ այդ պարարտանյութերի վրա ծախսվող գումարը լինի նվազագույնը։ Պարարտանյութերի արժեքը և քիմիական բաղաղրությունը ներկայացված է աղյուսակ 29-ում։

1 11 10 1 01

| Ծլազսուայիս ուզյալսսի |         |                                    |        |         |
|-----------------------|---------|------------------------------------|--------|---------|
| Պարարտանյութերի       | Արժեքը, | Քիմիական բաղադրությունը,<br>կգ / տ |        |         |
| սասավը                | щ.u.    | ազոտ                               | ֆոսֆոր | կալիում |
| Խոզի գոմաղբ           | 2,5     | 6                                  | 1.5    | 4       |
| Բարդ                  | 130     | 250                                | 100    | 100     |
| պարարտանլութ          |         |                                    |        |         |

Ելակետալին տվյալներ

Ֆերմերին անիրաժեշտ է արոտավայրի տարածքը պարարտացնել 75 կգ/հա ազոտով, 25 կգ/հա ֆոսֆորով և 35 կգ/հա կալիումով։ Խոզի գոմադբով պարատացնելիս աշխատանքի արտադրողականությունը կազմում է 8տ/ժ, իսկ բարդ պարարտանյութով պարարտացնելիս՝ 0,4 տ/ժ։ Աշխատանքի համար հատկացվում է 25 ժ։

**Խնդիր 5.** Գործարանը 4 տեսակի գորգեր արտադրելու համար ունի որոշակի քանակությամբ արտադրական ռեսուրսներ՝ աշխատանքային, ֆինանսական միջոցներ, հումք, սարքավորումներ, արտադրական մակերեսներ և այլն։ Ենթադրենք՝ հումքը, սարքավորումները և աշխատանքային ռեսուրսներն առկա են հետևյալ քանակություններով.

| - | աշխատանքային | ռեսուրսներ՝ | 80 մարդ/ | op |
|---|--------------|-------------|----------|----|
|---|--------------|-------------|----------|----|

- hniúp`

480 yq,

- սարքավորումներ՝

# 130 huuunng/d:

Յուրաքանչյուր արտադրատեսակի միավորի արտադրման համար անհրաժեշտ ռեսուրսների պահանջվող քանակությունը և յուրաքանչյուր ատրադրատեսակի միավորի իրացումից ստացվող շահույթի արժեքը ներկայացված են աղյուսակ 30 - ում։

Աղյուսակ 30

| Ռեսուրսներ                 | Ռեսուրսների ծախսման նորմաները<br>միավոր արտադրաքնի վրա |        |        |        | Սահմանա-<br>փակումների<br>ծավալ |
|----------------------------|--------------------------------------------------------|--------|--------|--------|---------------------------------|
|                            | qnpq A                                                 | գորգ B | գորգ С | գորգ D |                                 |
| Աշխատանքային<br>ռեսուրսներ | 7                                                      | 2      | 2      | 6      | 80                              |
| Հումք                      | 5                                                      | 8      | 4      | 3      | 480                             |
| Սարքավորումներ             | 2                                                      | 4      | 1      | 8      | 130                             |
| Գինը,<br>հազար պ.մ.        | 3                                                      | 4      | 3      | 1      |                                 |

Ելակետային տվյալներ

Պահանջվում է կազմել արտադրանքի թողարկման այնպիսի պլան, որի դեպքում ձեռնարկությունը կունենա առավելագույն շահույթ։

#### 3.8. CONDITIONAL SUM ՀՐԱՍԱՆԻ ԿԻՐԱՌՈՒՄԸ EXCEL-ՈՒՄ

Conditional Sum hրամանը նույնպես Excel-ի լրացուցիչ հրամաններից է, որն ակտիվացվում է Tools/Add-ins-ի միջոցով` բացված պատուհանում Conditional Sum Wizard նշելու արդյունքում: Նախատեսված է գումարման գործողություն կատարելու համար (ըստ որոշակի չափանիշների):

Conditional Sum իրամանի կիրառման օրինակ։ Տրված են կազմակերպություններ, որոնք թողարկում են որոշակի արտադրանք։ Տրված են նաև թողարկվող արտադրանքի գները։ Անհրաժեշտ է հաշվել միայն Adam ֆիրմայի ներկերի արժեքների գումարը։

Առաջին քայլով ակտիվացվում է հրամանը, նշվում է ամբողջ տվյալների բազայի միջակայքը (նկ. 49):

|    | A                           | В                      | С               | D            |
|----|-----------------------------|------------------------|-----------------|--------------|
| 1  | Կազմակերպությու             | և Արտադրանք            | Գումար          |              |
| 2  | Adam                        | ներկ                   | 200             | }            |
| 3  | Sela                        | ànp                    | 150             | 1            |
| 4  | Linda                       | սոսինձ                 | 120             |              |
| 5  | Adam                        | ներկ                   | 500             |              |
| 6  | Linda                       | quiz                   | 130             |              |
| 7  | Adam                        | սոսինձ                 | 400             |              |
| 8  | Sela                        | ներկ                   | 320             |              |
| 9  | Sela                        | anip                   | 180             |              |
| 10 |                             |                        |                 |              |
| 11 | Conditional Sum Wizar       | d - Step 1 of 4        |                 | ×            |
| 12 | The Conditional Sum Witte   | rd beloc you write for | walac that cur  |              |
| 13 | specific values in a column | based on other value   | in the list.    |              |
| 14 |                             |                        |                 |              |
| 15 |                             |                        |                 |              |
| 16 | Region Co                   | de Sales Arno          | unt             |              |
| 17 | North Ref                   | ail \$413              | \$4             | 13           |
| 18 | East Whole                  | esale \$166            |                 |              |
| 19 | North Ref                   | al \$538               | \$5             | 38           |
| 20 | North Whole                 | esale \$230            | +               |              |
| 21 |                             |                        | 23              | 51           |
| 22 |                             |                        |                 |              |
| 23 |                             |                        |                 |              |
| 24 | Where is the list that cool | ains the values to sur | including th    | e column     |
| 25 | labels?                     | and the values to sail | i, including ch | o constiti i |
| 26 |                             |                        |                 | _            |
| 27 | Sheet1!\$A\$1:\$C\$9        |                        |                 | -            |
| 28 |                             |                        |                 |              |
| 29 | (7) Cancel                  | < <u>B</u> ack         | Next >          | Finish       |

Եկ. 49. Conditional Sum հրամանի կիրառումը։

Հաջորդ քայլով սկզբից նշվում է, թե որ սյունակն է ենթարկվում գումարման (Column to sum), այսինքն՝ նշվում է «Գումար» սյունակը։ Այնուհետև միևնույն պատուհանում նշվում են այն պայմանները, որոնց համաձայն պետք է կատարվի գումարումը (նկ. 50, 51)։ Տվյալ դեպքում `

- կազմակերպությունը = Adam,
- արտադրանք= ներկ։

| Conditional Sum Wizard - Step 2 of 4                                                                             |                  |                       |           |  |  |
|----------------------------------------------------------------------------------------------------|------------------|-----------------------|-----------|--|--|
| Which column contains                                                                                            | the values to    | sum? Select the colum | nn label. |  |  |
| Column to sum:                                                                                                   | Column to gum: 💽 |                       |           |  |  |
| Next, select a column you want to evaluate, and then type or select a value to compare with data in that column. |                  |                       |           |  |  |
| <u>⊂</u> olumn:                                                                                                  | <u>I</u> s:      | <u>T</u> his value:   |           |  |  |
| Արտադրանք                                                                                                    | - 1              | 💌 ներկ                | •         |  |  |
|                                                                                                    |                  |                       |           |  |  |
| <u>A</u> dd Condit                                                                                               | tion             | Remove Con            | dition    |  |  |
| Արտադրանը=ներկ<br>Կազմակերպություն=Adam                                                                          |                  |                       |           |  |  |
|                                                                                                    |                  |                       |           |  |  |

Նկ. 50. Պայմանների դիտարկումը Conditional Sum հրամանում։

| Conditional Sum Wizard - Step 3 of 4              |                    |               |              |  |
|---------------------------------------------------|--------------------|---------------|--------------|--|
| The Conditional Sum Wizar<br>two different forms. | d can copy the fo  | rmula to your | worksheet in |  |
|                                                   |                    |               |              |  |
| ○ <u>C</u> opy just the formula                   | to a single cell.  |               |              |  |
| 700                                               |                    |               |              |  |
|                                                   |                    |               |              |  |
| Copy the formula and                              | conditional values |               |              |  |
| Adam                                              | ներկ               | 700           |              |  |
|                                                   |                    |               |              |  |
|                                                   |                    |               |              |  |
| (2) Cancel                                        | < <u>B</u> ack     | Next >        | Finish       |  |

Եկ. 51. Conditional Sum հրամանի կիրառման վերջին քայլը։

Հերթական քայլերի արդյունքում ստացվում է նկ. 52-ում ներկայացված պատասխանը :

|    | A                | B         | С      |
|----|------------------|-----------|--------|
| 1  | Կազմակերպություն | Արտադրանք | Գումար |
| 2  | Adam             | ներկ      | 200    |
| 3  | Sela             | ànıp      | 150    |
| 4  | Linda            | սոսինձ    | 120    |
| 5  | Adam             | ներկ      | 500    |
| 6  | Linda            | quiz      | 130    |
| 7  | Adam             | սոսինձ    | 400    |
| 8  | Sela             | ներկ      | 320    |
| 9  | Sela             | ànıp      | 180    |
| 10 |                  |           |        |
| 11 | Adam             | ներկ      | 700    |

Նկ. 52. Արդյունքի դուրս բերումը։

# Կոսեմյան Սուրեն Էդուարդի

# EXCEL ԱՂՅՈՒՍԱԿԱՅԻՆ ԽՄԲԱԳՐԻՉԻ ԿԻՐԱՌՈՒՄԸ ԳՈՐԾՆԱԿԱՆՈՒՄ

(«Ինֆորմացիոն տեխնոլոգիաներ և համակարգեր» առարկայի լաբորատոր և գործնական պարապմունքների համար)

(ՈՒՍՈՒՄՆԱԿԱՆ ՁԵՌՆԱՐԿ)

Երևան 2010

Косемян Сурен Эдуардович

**ПРИМЕНЕНИЕ ТАБЛИЧНОГО РЕДАКТОРА EXCEL В ПРАКТИКЕ** (УЧЕБНОЕ ПОСОБИЕ)

Ереван 2010

Ստորագրված է տպագրության 27.12.2010թ.. Թղթի չափսը 60x84 <sup>1</sup>/<sub>16</sub>, 4,25 տպ. մամուլ, 3,4 հրատ. մամուլ Պատվեր 320: Տպաքանակ 200։

ՅՊԱՅ-ի տպարան, Տերյան 74